# Application 5009: Commissioning Manual LV-servoTEC S2

| Short Version | This commissioning manual describes work with the programmes: <ul> <li>S2 Commander</li> <li>WINPAC</li> </ul> |
|---------------|----------------------------------------------------------------------------------------------------|
|               | The following are explained as well:                                                                           |
|               | Quick start                                                                                                    |
|               | LV-servoTEC S2 motor database                                                                                  |
|               | <ul> <li>Settings for fieldbus (Profibus DP, CANopen)</li> </ul>                                               |
|               | <ul> <li>Initial commissioning</li> </ul>                                                                      |
|               | <ul> <li>Setting the drive parameters (euroLINE,)</li> </ul>                                                   |
|               | <ul> <li>Optimisation of the drive parameters</li> </ul>                                                       |
|               | <ul> <li>Adjustment of the drive to the mechanics</li> </ul>                                                   |

Trademarks and trade names are used without any warranty of their free usability. Texts and examples have been created with great care. Nevertheless, errors cannot be excluded. IEF-Werner GmbH does not assume legal responsibility nor any liability for missing or incorrect statements and their consequences.

IEF Werner GmbH reserves the right to modify or improve the software or hardware or parts of it, as well as the supplied documentation or parts of it, without previous notice.

IEF-Werner GmbH expressly reserves all rights of replication and photomechanical reproduction, including in extracts.

We are always grateful for suggestions for improvements and information about errors.

© December 2015; IEF-Werner GmbH

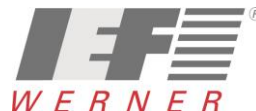

Application (EN)

# Table of Contents

| 1 | Modification                                                                      | 5  |
|---|-----------------------------------------------------------------------------------|----|
| 2 | Quick start                                                                       | 6  |
|   | 2.1 LV-servoTEC S2 via CANopen at the PA-CONTROL                                  | 6  |
|   | 2.2 LV-servoTEC S2 via Profibus-DP                                                | 7  |
| 3 | Loading parameter file from the motor database into the LV-servoTEC S2            | 8  |
|   | 3.1 Load with S2 Commander                                                        | 8  |
|   | 3.1.1 Default settings for connection to PA-CONTROL                               | 8  |
|   | 3.1.2 Select motor parameter file and load into the LV-servoTEC S2                | 10 |
|   | 3.2 Loading with WINPAC                                                           | 12 |
|   | 3.2.1 Load PA-CONTROL configuration                                               | 12 |
|   | 3.2.2 Select motor from database and load parameter file                          | 13 |
|   | 3.2.3 Send motor parameters to servo amplifier                                    | 14 |
| 4 | EnDat-Motors                                                                      | 15 |
|   | 4.1 Determining and saving commuting encoder data                                 | 16 |
|   | 4.2 Save zero offset                                                              | 17 |
| 5 | Applications with several angle encoders (external glass scale)                   | 18 |
| 6 | Adjusting drive to the mechanics                                                  | 19 |
|   | 6.1 Basic configuration, resolution and axis parameters for motors (6SM,DBL2,SEW) | 19 |
|   | 6.1.1 Basic configuration with the S2 Commander                                   | 19 |
|   | 6.1.2 Basic configuration with WINPAC together with PA-CONTROL                    | 20 |
|   | 6.2 Basic configuration, resolution and axis parameters for euroLINE              | 21 |
|   | 6.2.1 Basic configuration with the S2 Commander                                   | 21 |
|   |                                                                                   |    |

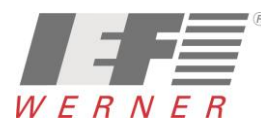

#### Application (EN)

|   |      | 6.2.2 Basic configuration with WINPAC together with the PA-CONTROL | 22 |
|---|------|--------------------------------------------------------------------|----|
|   | 6.3  | Safety parameters                                                  | 23 |
|   | 6.4  | Reporting Parameters                                               | 24 |
|   | 6.5  | Direction of rotation / movement                                   | 25 |
|   |      | 6.5.1 Rotating direction / movement direction with S2 Commander    | 25 |
|   |      | 6.5.2 Rotating direction / movement with WINPAC                    | 26 |
|   |      | 6.5.3 Reference run                                                | 27 |
|   | 6.6  | Starting axes with a time offset                                   | 28 |
| 7 | Opt  | imise motor parameters with the S2 Commander                       | 29 |
|   | 7.1  | The reversing generator                                            | 29 |
|   | 7.2  | The oscilloscope function                                          | 30 |
|   | 7.3  | Optimising the speed controller                                    | 31 |
|   |      | 7.3.1 Optimising speed controller: Amplification and time constant | 31 |
|   |      | 7.3.2 Strategies for optimisation (speed controller)               | 32 |
|   |      | 7.3.3 Optimising the position controller                           | 34 |
|   | 7.4  | Settings for the brake                                             | 36 |
| 8 | Perf | form initial commissioning with S2 Commander                       | 37 |
|   | 8.1  | Settings for motors (AKM, DBL,)                                    | 38 |
|   |      | 8.1.1 Temperature monitoring                                       | 38 |
|   | 8.2  | Settings for euroLINE                                              | 39 |
|   |      | 8.2.1 Temperature monitoring                                       | 39 |
|   |      | 8.2.2 Setting commuting                                            | 41 |
|   |      | 8.2.3 Setting angle encoder (return system)                        | 42 |
|   |      | 8.2.3.1 Invert rotating direction or movement direction            | 43 |
|   |      | 8.2.4 Settings for motor current                                   | 44 |
|   |      | 8.2.5 Settings for the reference run                               | 45 |
|   |      | 8.2.5.1 Reference run method                                       | 45 |

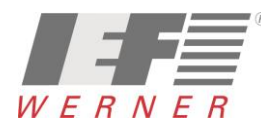

#### Application (EN)

|    | 8.3   | Set safety parameters                                      | 46 |
|----|-------|------------------------------------------------------------|----|
|    | 8.4   | Set indicator parameters                                   | 47 |
| 9  | Insto | alling LV-servoTEC S2 motor database or installing updates | 48 |
|    | 9.1   | Installation or Update of the Motor Database               | 49 |
|    | 9.2   | Update motor database                                      | 50 |
| 10 | Ann   | ex                                                         | 51 |
|    | 10.1  | Error messages and solutions                               | 51 |
|    | 10.2  | Problems / features and solutions, tricks and advice       | 52 |

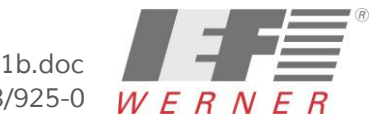

# 1 Modification

Modifications of document and life cycle

| Code of Document                                           | Date           | Generation and modification                                                                                              |
|------------------------------------------------------------|----------------|----------------------------------------------------------------------------------------------------|
| APP5009_EN_1117809_servoTEC_S2_CommissioningManual_R1a.doc | 2013-<br>09-19 | Translation of original German documentation:<br>"APP5009_DE_1077750_servoTEC_S2_Inbetriebnahmehandbuch_D2e/R2e.doc<br>" |
| APP5009_EN_1117809_servoTEC_S2_CommissioningManual_R1b.doc | 2015-<br>12-16 | Data of euroLINE 120 and euroLINE 170 added and new layout of this application                                           |
|                                                            |                |                                                                                                    |
|                                                            |                |                                                                                                    |
|                                                            |                |                                                                                                    |
|                                                            |                |                                                                                                    |
|                                                            |                |                                                                                                    |
|                                                            |                |                                                                                                    |
|                                                            |                |                                                                                                    |

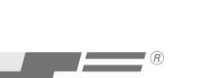

# 2 Quick start

### 2.1 LV-servoTEC S2 via CANopen at the PA-CONTROL

|   | Task                                                                                  | Action                                                                                                    | Comment                                                                                                    |
|---|---------------------------------------------------------------------------------------|----------------------------------------------------------------------------------------------------|----------------------------------------------------------------------------------------------------|
| 1 | Prepare the amplifier for connection to the CAN-bus.                                  | Use the S2 Commander to install the default parameter set on the amplifier.                                                                      | Is done by IEF before delivery.                                                                                        |
| 2 | Connect amplifier to the CAN-bus of the PA-CONTROL.                                   | Create connections                                                                                                    | See "APP5010" (Wiring)                                                                                                 |
| 3 | Set CAN address at "DIN[03] as address offset                                         | Set slider to "LV-servoTEC S2-IO-adapter" or wire firmly in X1-IO-plug                                                                           | Input "DIN0-DIN3" serves as offset to the basic address (default parameter set)                                        |
|   | Set CAN address without offset via digital inputs                                     | Set the address with the S2 Commander                                                                                                    |                                                                                                    |
| 4 | Include amplifier in the hardware configuration of the PA-CONTROL as axis 1 (1 to 16) | PA-CONTROL "new initialisation"                                                                                                    | For "new initialisation", the<br>PA-CONTROL transfers all participants at the<br>CAN-bus to the hardware configuration |
| 5 | Install motor parameters on the amplifier                                             | Use WINPAC to select the corresponding<br>parameter file from the motor database.<br>Use WINPAC to transfer all parameters to the<br>PA-CONTROL. | Import with the right mouse button<br>Menu: "Send parameters"                                                          |
| 6 | Optimising drive parameters                                                           | Use the S2 Commander to adjust the drive parameters to the geometry of the axis.                                                                 |                                                                                                    |

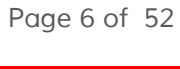

Application (EN)

#### 2.2 LV-servoTEC S2 via Profibus-DP

|   | Task                                                    | Action                                                                                                    | Comment                                                                         |
|---|---------------------------------------------------------|----------------------------------------------------------------------------------------------------|---------------------------------------------------------------------------------|
| 1 | Prepare the amplifier for connection to the Profibus-DP | Use the S2 Commander to install the default parameter set on the amplifier                                                                | Is done by IEF-Werner before delivery                                           |
| 2 | Install motor parameters on the amplifier               | Use the S2 Commander to select the<br>corresponding parameter file from the motor<br>database and send the parameters to the<br>amplifier |                                                                                 |
| 3 | Set Profibus-DP address                                 | Set slider to "LV-servoTEC S2 -IO-adapter" or wire firmly in X1-IO-plug                                                                   | Input "DIN0-DIN3" serves as offset to the basic address (default parameter set) |
|   | Set CAN address without offset via digital inputs       | Set the address with the S2 Commander                                                                                                    |                                                                                 |
| 4 | Connect amplifier to the Profibus                       | Create connections                                                                                                    | See "APP5010" (Wiring)                                                          |
| 5 | Set physical units for the Profibus-DP                  | Set the settings for<br>Display units<br>Infeed constant<br><br>with the S2 Commander.                                                    | See:<br>"MAN_DE_1083730_servoTECS2_<br>ProfibusDP_SiemensS7.pdf                 |
| 6 | Optimising drive parameters                             | Use the S2 Commander to adjust the drive parameters to the geometry of the axis.                                                          |                                                                                 |

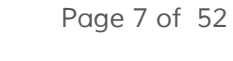

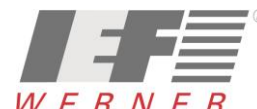

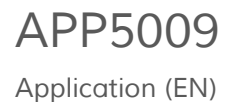

# 3 Loading parameter file from the motor database into the LV-servoTEC S2

#### 3.1 Load with S2 Commander

#### 3.1.1 Default settings for connection to PA-CONTROL

There is a parameter file (\*.DCO) in the motor data base with default settings for each controller type. This file can be transferred to the controller with the S2 Commander (File > Parameter record > File >> Servo...) (only necessary when initial commissioning is to take place).

| 13 52 Commander Vers. 4.0 - Motor                         | Load from harddisk / floppy disk                 |                    |  |
|-----------------------------------------------------------|--------------------------------------------------|--------------------|--|
| File Operating mode Display Parameters Error Options Help |                                                  |                    |  |
| First commissioning UDP Offline                           | Data Comment                                     |                    |  |
| Parameter set   File >> Servo                             | File selection                                   |                    |  |
| Reset Servo >> File                                       |                                                  |                    |  |
| Firmware download                                         |                                                  |                    |  |
| Transfer Service module                                   | Default_S2102_V3p5p4201p1p10_V1_0? [→ C:\        |                    |  |
| Evit Altuy Save parameters (ELASH)                        | 🗁 Program Files (x86)                            |                    |  |
| Load default servo parameter set                          | 📄 📄 IEF Werner                                   |                    |  |
| O Position Xact = Xdest                                   | En servoTEC S2 Antriebsparameter                 |                    |  |
| Speed reached                                             | E servoTEC_S2_102                                |                    |  |
| C Torque reached                                          | 💼 6SM37                                          |                    |  |
| Pt: Motor / Servo                                         |                                                  | Transfer           |  |
| I <sup>2</sup> t: Break chopper                           | Device Communication Objects (*.dco) 🔻 🖃 c: []   | Basic parameters   |  |
| O Pt: PFC                                                 |                                                  |                    |  |
| Limit switch 0 (negative)                                 | File description:                                | Positions          |  |
| Limit switch 1 (positive)                                 | Type of servo controller: servoTEC S2 102        | 🗖 Cam disk / axis  |  |
| Following error (Message)                                 |                                                  | error compensation |  |
|                                                           | Motor type:                                      |                    |  |
|                                                           | Description: Default, kein Motor                 |                    |  |
|                                                           | Name of the parameter set: default parameter set |                    |  |
|                                                           | Date: 14.09.2012                                 |                    |  |
|                                                           |                                                  |                    |  |
|                                                           |                                                  | -                  |  |
|                                                           | V OK X Cancel 7 Help                             |                    |  |
|                                                           |                                                  |                    |  |
|                                                           |                                                  |                    |  |

Default settings: CAN Baud rate, CAN basic address, I/Os

Note The default settings are made during the production course of IEF-Werner GmbH.

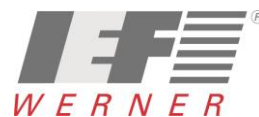

|                                                                                                    | Digital inputs - Functional overview                                                                                                    |
|----------------------------------------------------------------------------------------------------|----------------------------------------------------------------------------------------------------|
| e                                                                                                    | Overview   Conflict detection   Standard inputs DIN 0 -                                                                                                    |
| Options Check for identical node numbers                                                                                | <ul> <li>DIN 1</li> <li>DIN 2</li> <li>DIN 3</li> <li>DIN 4 Power stage enable</li> <li>DIN 5 Control to control to contro</li></ul> |
| Node number     1       Basic node number     1       + Offset from:     1       Image: Add D1N0D1N3 to the node number | <ul> <li>DIN 5 Controller enable</li> <li>DIN 6 Limit switch 0 (negative)</li> <li>DIN 7 Limit switch 1 (positive)</li> <li>DIN 8 Homing switch</li> <li>DIN 9 Sample input</li> </ul>                                                                                                    |
| Add AIN1 to node number Add AIN2 to node number                                                                         | Additional inputs O DIN 10 O DIN 11 O DIN 11 O                                                                                                    |
| Effective node number; 2                                                                                                | O DIN AIN1 -<br>O DIN AIN2 -                                                                                                    |
| CAN must be inactive to parameterize the disabled parameters!                                                           |                                                                                                    |
| X Cancel ? Help                                                                                                    | У ОК ? Нер                                                                                                    |
|                                                                                                    | e                                                                                                    |

- 500kBaud
- Basic node number = 1
- Addition of DIN0 to DIN3 to the node number

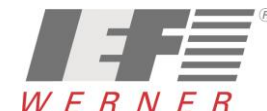

#### 3.1.2 Select motor parameter file and load into the LV-servoTEC S2

The parameters are stored for many motor types in the motor database. If there is no parameter file for a motor, trained specialists must perform "initial commissioning" and the data record in the motor database must be supplemented.

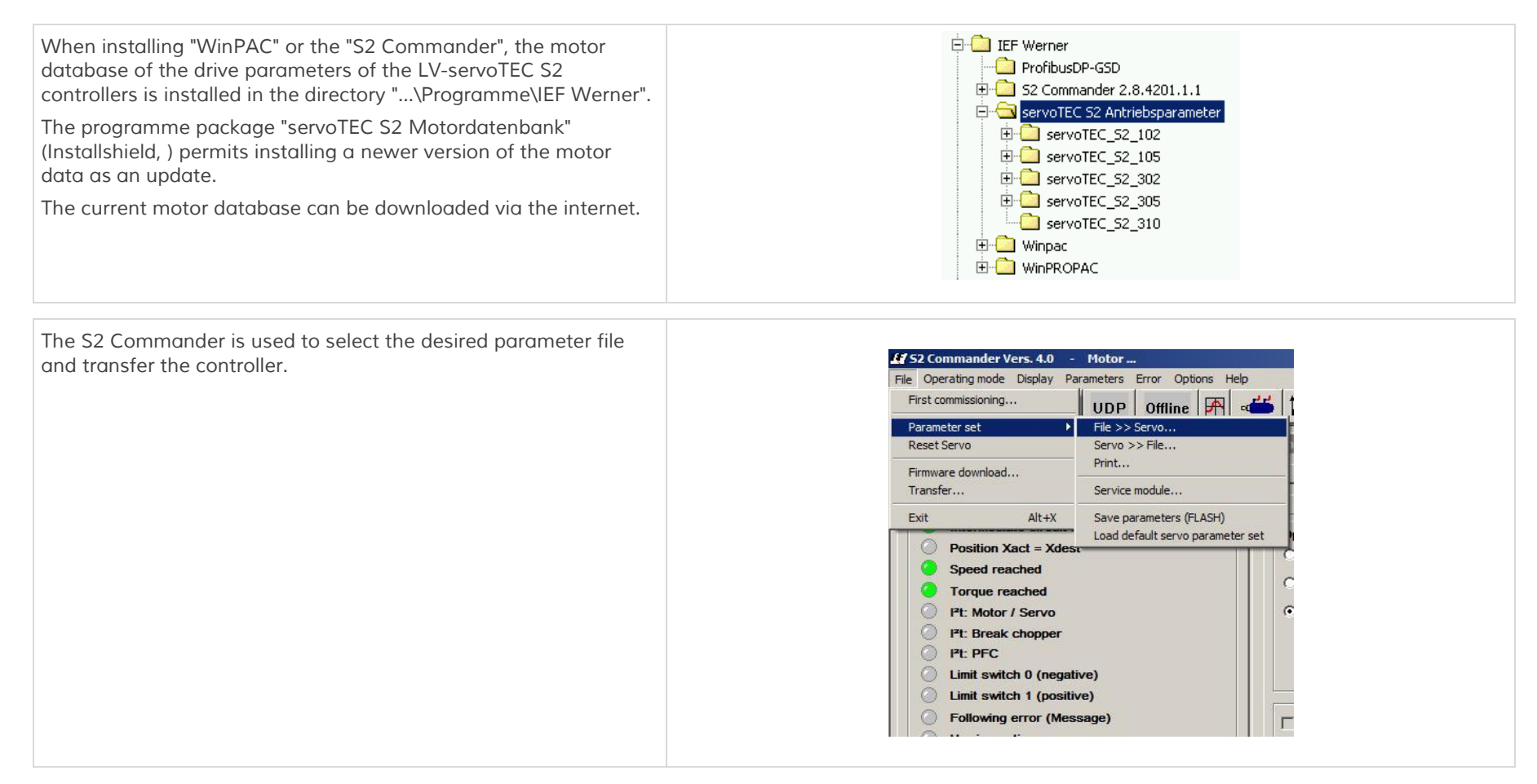

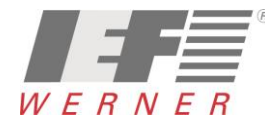

#### Application (EN)

| ■ The motor files for the PA-CONTROL (CANopen) start with |
|-----------------------------------------------------------|
| "CV0-00.DCO"                                              |

■ The motor files for Profibus-DP start with "P......V0-00.DCO"

(Setup of the file name, see: "servoTEC\_S2\_Motordatenbank\_V3-01.pdf")

| CMR_AKM24C-ANB2DB-00<br>CMR_AKM24C-ANB2R-00<br>CMR_AKM24C-ANBNDB-0<br>CMR_AKM24C-ANBNDB-0<br>PMR_AKM24C-ANB2DB-00<br>PMR_AKM24C-ANB2DB-00 | 0_52102_3<br>S2102_3<br>0_52102_3<br>S2102_3<br>S2102_3 | Transfer                       |
|----------------------------------------------------------------------------------------------------|----------------------------------------------------------------------------------------------------|--------------------------------|
| Device Communication Object                                                                                                    | s (*.dco) 🔽 🖃 c: [] 📃 💌                                                                                                    | Basic parameters     Positions |
| Type of servo controller:                                                                                                    | servoTEC S2 102                                                                                                    | Cam disk / axis                |
| Motor type:                                                                                                    | AKM24C-ANBNDB-00                                                                                                    | error compensation             |
|                                                                                                    | ohne Bremse, EnDat, CAN-Bus                                                                                                    |                                |
| Description:                                                                                                    |                                                                                                    |                                |
| Description:<br>Name of the parameter set:                                                                                                | CAN-Bus                                                                                                    |                                |

| Note | For motors with "EnDat" as a return, the data for the commuting encoder may have to be determined and saved in the motor. See |
|------|----------------------------------------------------------------------------------------------------|
|      | section 4 EnDat-Motors, page 15.                                                                                              |

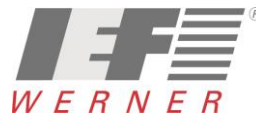

#### 3.2.1 Load PA-CONTROL configuration

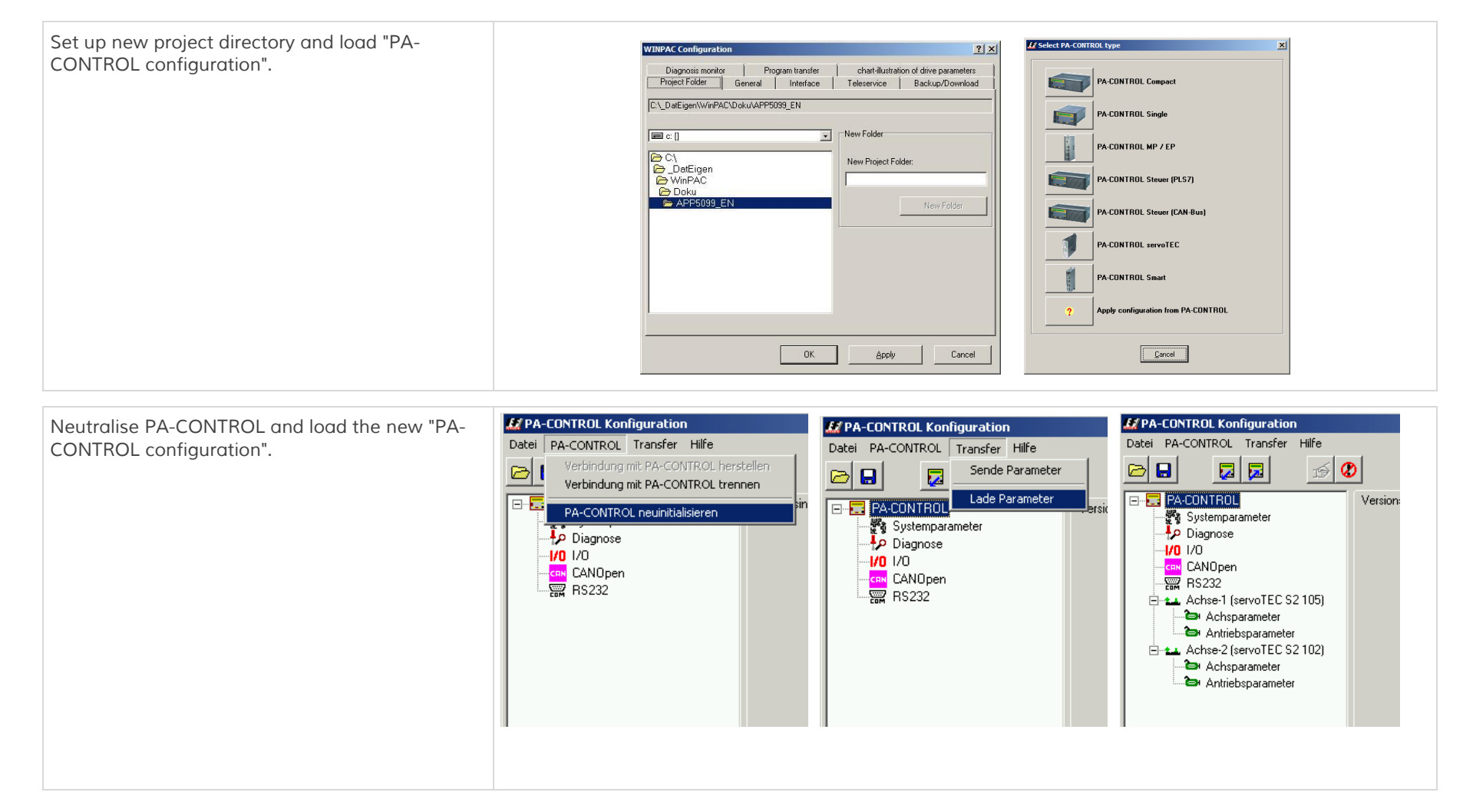

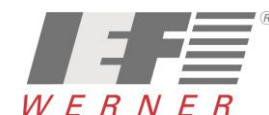

#### 3.2.2 Select motor from database and load parameter file

| Activate menu with the right mouse button                                                                                                    | select parameter file and start the import with OK                                                                                                    |
|----------------------------------------------------------------------------------------------------|----------------------------------------------------------------------------------------------------|
| 12 PA CONTROL Configuration                                                                                                    | 11 Select new motor                                                                                                    |
| File PA-CONTROL Transfer Help                                                                                                    | Data Comment                                                                                                    |
| PA-CONTROL     General configuration     Controller ov       CANOpen     V0     V0       V0     V0     Axis - 2       Motor Names of Variations     Variations    | File selection         CHR_AM0424-4N82059-00_52102_3p5p1p8_V1-01.DCO         CHR_AM0424-4N8206-00_52102_3p5p1p8_V1-02.DCO         CHR_AM0424-4N8206-00_52102_3p5p1p8_V1-02.DCO         CHR_AM0424-4N8206-00_52102_3p5p1p8_V1-02.DCO         PHR_AM0424-4N8206-00_52102_3p5p1p8_V1-02.DCO         PHR_AM0424-4N8206-00_52102_3p5p1p8_V1-02.DCO         PHR_AM0424-4N8206-00_52102_3p5p1p8_V1-02.DCO         PHR_AM0424-4N8206-00_52102_3p5p1p8_V1-03.DCO         PHR_AM0424-4N80R-00_52102_3p5p1p8_V1-03.DCO |
| Application Application S51 EnDat Import servoTEC S2 drive-parameter-record Send axis parameters Load axis parameters Load drive parameters Load drive parameters | Device Communication Objects (*.doo)       Image: C         File description         Type of servo controller:       servoTEC 52 102         Motor type:       AV0124C-ANBILDB-00         Description:       ohne Brense, EnDat, CAN-Blus         Name of the parameter set:                                                                                                    |
| export drive parameters to motor-type-PDR-file<br>import drive parameters from motor-type-PDR-file                                                                | QK Cancel HELP                                                                                                    |
|                                                                                                    | and wait for confirmation.                                                                                                    |

This process must be repeated accordingly for every further axis.

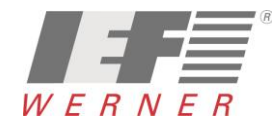

Application (EN)

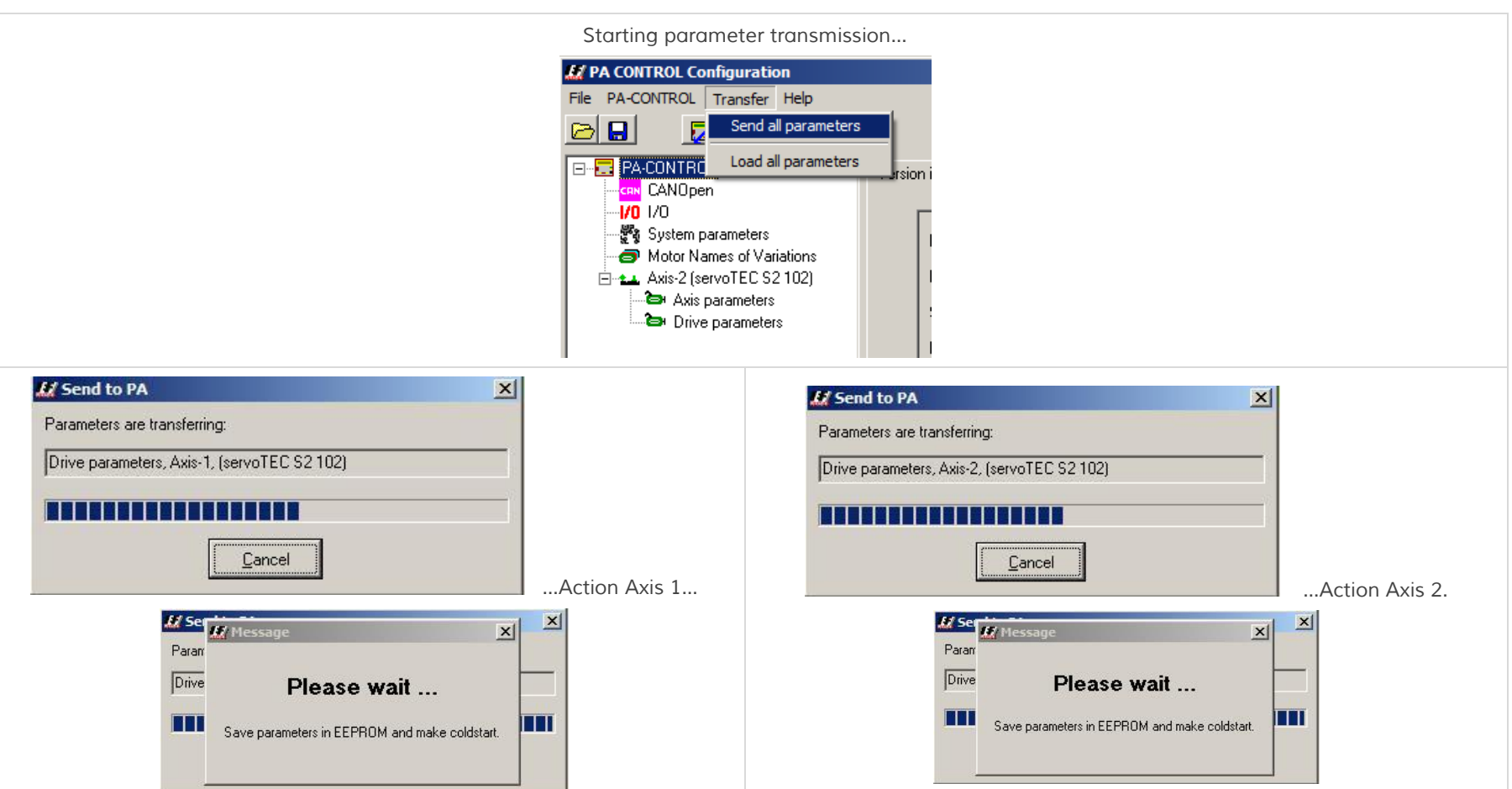

3.2.3 Send motor parameters to servo amplifier

Then the parameters for the selected motors to the PA-CONTROL and the servo controller have been transferred and saved in the servo amplifier.

Note For motors with "EnDat" as a return, the data for the commuting encoder may have to be determined and saved in the motor. See section 4 EnDat-Motors, page 15.

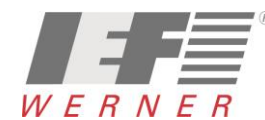

# 4 EnDat-Motors

The data structures in the EnDat memory (memory component in the motor) are not standardised. Every controller manufacturer has its own specific data structure with its own ID in the EnDat memory.

After switching on or RESET, the controller reads the data stored from the motor if the ID and the data structure is OK.

Stored data in the motor:

- Commuting encoder data (offset of the angle encoder, phase sequence, ...)
- Zero point offset (offset from the reference run) to calculate the absolute position of the drive

The commuting encoder data are motor specific and must be determined by first-time connecting the motor with a servoTEC S2 and then written into the motor at initial connection of the motor.

The zero point offsets are plant-specific data and result after referencing (unique after installation) of the axis. These data must be written into the motor after the reference run.

A PA-CONTROL with LV-servoTEC S2, the zero point offset is written into the motor by the PA-CONTROL after the reference run.

With a connection via Profibus-DP to an S7 and use of the IEF driver, the zero offset is written into the motor at the command "ServotecS2Cmd.ABS\_NeuLernen" and "StandardCmd.RefStart".

For the other interfaces, this action must take place manually with the S2 Commander.

#### 4.1 Determining and saving commuting encoder data

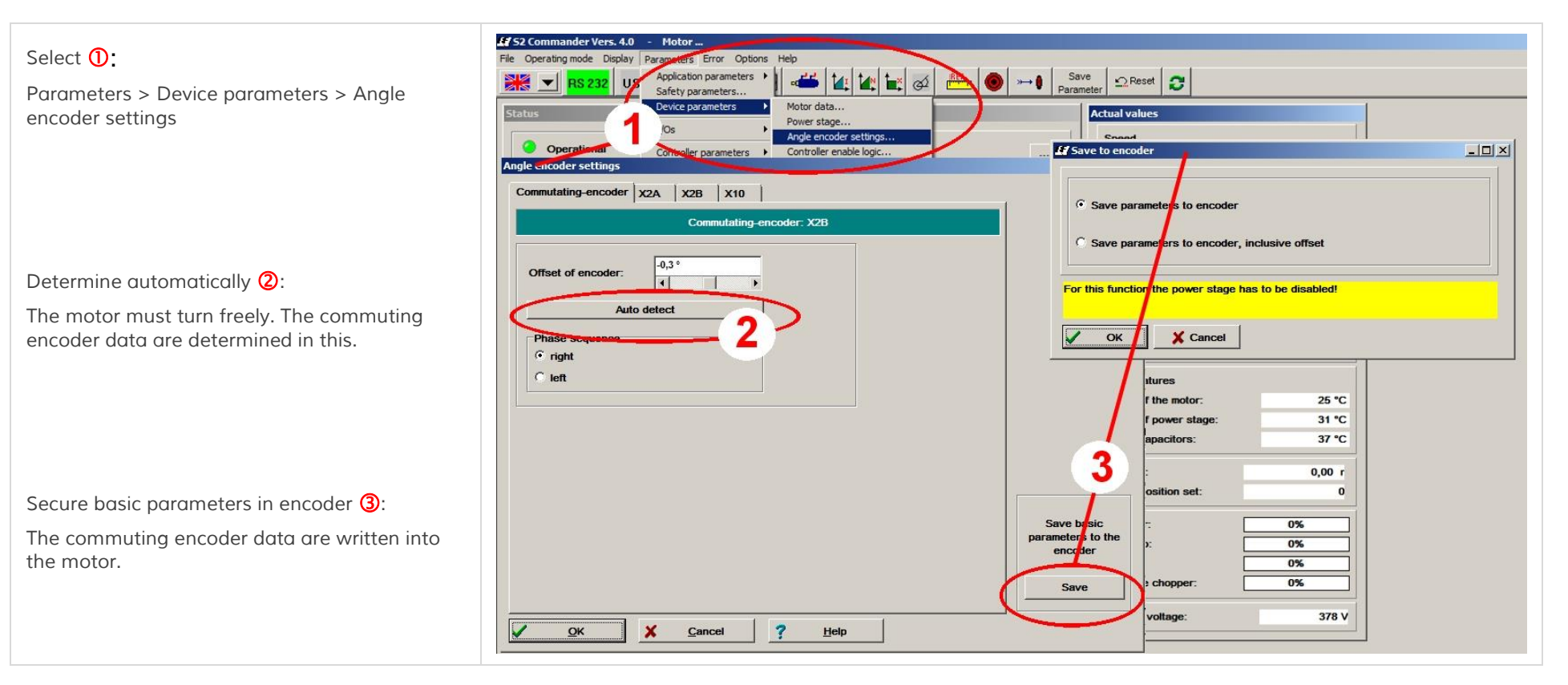

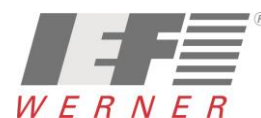

#### 4.2 Save zero offset

| Perform reference run ②:<br>Perform reference run of the axis with the button<br>"GO".<br>Save zero offset ③:<br>Use the button "Save in the encoder" to write the<br>data into the motor.<br>Mode Settings Driving profile Index pulse control Torques Flying referencing<br>Mode Settings Driving profile Index pulse control Torques Flying referencing<br>Mode Settings Driving profile Index pulse control Torques Flying referencing<br>Mode Settings Driving profile Index pulse control Torques Flying referencing<br>Mode Settings Driving profile Index pulse control Torques Flying referencing<br>Mode Settings Driving profile Index pulse control Torques Flying referencing<br>Mode Settings Driving profile Index pulse control Torques Flying referencing<br>Honing at power and controller enable<br>Go to zero position after homing<br>Honing switch at index pulse track of X28<br>Timeout-Viatch<br>Timeout-Time 0.0 s<br>No homing after detection of the commutation<br>offset start position<br>No homing switch<br>No synchronization during the homing<br>Basic parameters<br>Save to encoder<br>Temp. of the motor: 25 °C<br>Temp. of power stage: 32 °C                                                                                                    | Select REF (reference position) button $①$ .                           | If \$2 Commander Vers. 4.0       • Motor         File Operating mode Display Parameters Error Options Help         Image: Status       Image: Status         Status       Commands         Actual values                                                                                                    |
|----------------------------------------------------------------------------------------------------|------------------------------------------------------------------------|----------------------------------------------------------------------------------------------------|
| Perform reference run of the axis with the button<br>"GO".<br>"GO".<br>"A boning at power and controller enable<br>Go to zero position after homing<br>Homing at power and controller enable<br>Go to zero position after homing<br>Homing switch at index pulse track of X2B<br>Timeout-Time<br>Offset start position<br>offset start position<br>Offset start position<br>Offs | Perform reference run ②:                                               | Mode         Settings         Driving profile         Index pulse control         Torques         Flying referencing         Actual value:         0,000 mm/s                                                                                                    |
| Save zero offset ③:<br>Use the button "Save in the encoder" to write the<br>data into the motor.  No homing after detection of the commutation<br>No synchronization during the homing  Type of homing switch<br>Normally closed<br>C Normally closed<br>C Normally closed                                                                                                    | Perform reference run of the axis with the button<br>"GO".             | Homing at power and controller enable         Go to zero position after homing         Homing switch at index pulse track of X2B         Timeout-Watch         Timeout-Time         0,0 s         1         Officet start section                                                                                                    |
| Use the button "Save in the encoder" to write the data into the motor.          Image: No synchronization during the homing         Image: No synchronization during the homing                                                                                                    | Save zero offset ③:                                                    | No homing after detection of the commutation     Offset     Offset     Offset                                                                                                    |
| B1     Positioning settings     Image: Control of the setting setting setti                                                                                                    | Use the button "Save in the encoder" to write the data into the motor. | No synchronization during the homing       ✓       OK       Cancel         Type of homing switch       Basic parameters       Z       Cancel         Normally closed       Save to encoder       Temp. of the motor:       25 °C         ✓       Normally opened       Save to encoder       Temp. of power stage:       32 °C         ✓       Positioning settings       III       GOI       Position:       0,003 mm         ✓       QK       X       Cancel       Pelp       2       Actual position set:       0 |

# 5 Applications with several angle encoders (external glass scale)

Use of a separate angle encoder for the layer dissolution is sensible, e.g. in the following case:

The motor is connected to a positioning mechanism subject to high accuracy requirements via a gearbox with tolerance. This positioning mechanism has an angle encoder with high resolution. In this case, it is sensible to use this information to determine the current position while the speed and commuting position continue to be provided by the motor encoder.

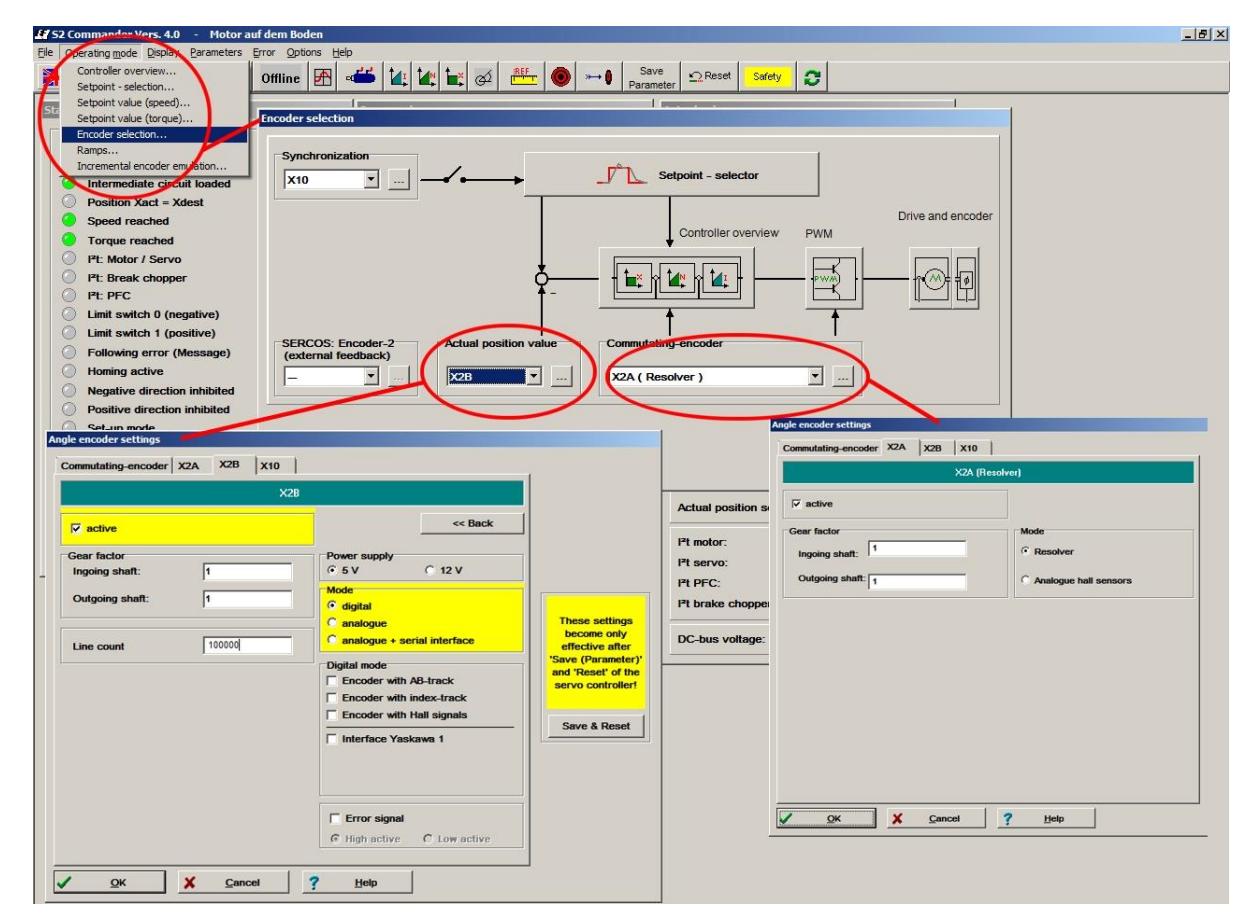

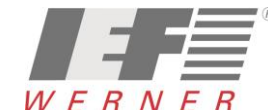

# 6 Adjusting drive to the mechanics

- 6.1 Basic configuration, resolution and axis parameters for motors (6SM...,DBL2...,SEW...)
- 6.1.1 Basic configuration with the S2 Commander

| 🛃 52 Commander Vers. 4.0 - Motor                                                                                                    | _                                  | . 8 ×               |
|----------------------------------------------------------------------------------------------------|------------------------------------|---------------------|
| Ele Operating mode Display Parameters Error Options Help                                                                                                    |                                    |                     |
| 💦 🔽 RS 232 Us Application parameters Ceneral configuration 🕢 👫 🕘 := 🚱 Reset 🙄                                                                                                    |                                    |                     |
| Etable Overage annetes Construction and Construction and |                                    |                     |
| Status                                                                                                    |                                    |                     |
| Operation     Controller over analyce     Display units     Decimals     Direct input                                                                                                    |                                    |                     |
| Power subge activ Positioning      Display mode     Display mode                                                                                                    |                                    |                     |
| 🧶 Intermediate circu Signals Feed constant                                                                                                    |                                    |                     |
| Position Xacl = Xd Currin     C Torque control     5,0000                                                                                                    |                                    |                     |
| Speed reacting     Memo     C Speed control     User-defined     mm per rotation                                                                                                    |                                    |                     |
| Pet Motor / Servo     Field bus     Postoning                                                                                                    | Actual values                      |                     |
| Pt: Break chopper                                                                                                    | Speed                              |                     |
| General configuration                                                                                                    | Actual value: 0,000 m              | m/s                 |
| General configuration Extension                                                                                                    | Setpoint: 0,000 m                  | m/s                 |
| Direct input                                                                                                    |                                    |                     |
| Application Configuration                                                                                                    | Torque                             |                     |
| C translatory motion                                                                                                    | Actual value: 0,00                 |                     |
| Linear motor                                                                                                    |                                    |                     |
|                                                                                                    | Motor current rms: 0,00            | A                   |
| Purifier settings translatory >> rotatory Display units:                                                                                                    | Effective sever                    |                     |
| Feedconstant display units mm/s                                                                                                    |                                    | ~                   |
| mu/s <sup>2</sup>                                                                                                    | Encoder angle: -165,35             | 9 *                 |
| Torque in Nm Factor                                                                                                    |                                    |                     |
|                                                                                                    | Temperatures                       | °C                  |
| Display units:                                                                                                    | Temp of power stage: 32            | °C                  |
|                                                                                                    | Temp capacitors:39                 | °C                  |
|                                                                                                    | $\sim$                             |                     |
| Settings                                                                                                    | Position: 0,013 m                  | .m )                |
|                                                                                                    | Actual position set:               | <ul><li>✓</li></ul> |
|                                                                                                    | I <sup>2</sup> t motor: 0%         | 51                  |
|                                                                                                    | I <sup>2</sup> t servo: 0%         | =                   |
|                                                                                                    | I <sup>2</sup> t PFC: 0%           | 51                  |
| V OK X Cancel ? Help                                                                                                    | I <sup>2</sup> t brake chopper: 0% | 51                  |
|                                                                                                    |                                    |                     |
|                                                                                                    | DC-bus voltage: 378                | 3 V                 |
|                                                                                                    |                                    |                     |

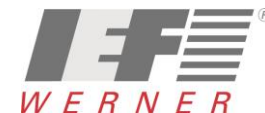

| For a LV-servo<br>increments per<br>Configuration<br>be province, investe<br>Configuration<br>be province<br>configuration<br>configuration<br>configura | TEC S2 axis, the default setting for<br>r turn is 10 000.                                                         | The gear factor must                                                                                                    | t be set accordingly then.                                                        |            |
|----------------------------------------------------------------------------------------------------|----------------------------------------------------------------------------------------------------|----------------------------------------------------------------------------------------------------|-----------------------------------------------------------------------------------|------------|
|                                                                                                    | Motor Increments per Rotation: [10000.00                                                                          | H PA CONTROL Configuration                                                                                                    |                                                                                   | <u>? ×</u> |
|                                                                                                    |                                                                                                    |                                                                                                    | General configuration   Controller overview   Avis-Info   Cucle times   Comment   |            |
|                                                                                                    |                                                                                                    |                                                                                                    | Axis-2                                                                            |            |
|                                                                                                    | Reset Error                                                                                                    | <ul> <li>Motor Names of Variations</li> <li>Axis-2 (servoTEC S2 102)</li> <li>Axis parameters</li> <li>Drive parameters</li> </ul> | Application     Display units     Or rotary motion     mm     mm/s     mm/s       |            |
| Parameter File Name: STANDARD.PAR                                                                                                    |                                                                                                    |                                                                                                    |                                                                                   |            |
| PA CONTROL Configuration      File PA-CONTROL Transfer Help      Pa-CONTROL      PA-CONTROL                                                                                                    | 2) X                                                                                                    |                                                                                                    | Display units Millimeter (mm)                                                     |            |
| CANOpen     I/0     I/0     Motor Names of Variations     Assoc (servoTEC S2 102)     Motor Names of Variations                                                                                                    | Avids - 2 Release mode: (1) with change to a motion mode                                                          |                                                                                                    | Feed constant Increments / rotation = 10000,00 = 5,000000<br>Gear factor 2000,000 |            |
| Drive parameters                                                                                                    | Turn on advance mode: 3 ¥<br>Max, postion deviation. 10000.00<br>Group number, if asis is moved. Group 1: SM207 ¥ |                                                                                                    | NOTE : the adjustements are only for WINPAC and PA-CONTROL HELP                   |            |
|                                                                                                    | Spinshoviriation on encoder C Activate brake in the state IDLE / SAFE C Get position from encoder                 |                                                                                                    | Besel Firm                                                                        |            |
|                                                                                                    | Unit mm 🗶<br>Gear Factor 2000.000                                                                                 | 1                                                                                                    |                                                                                   |            |
|                                                                                                    | Tiseves Range (min) 0.00000 mm                                                                                    | Parameter File Name: STANDARD.PAR                                                                                                  |                                                                                   |            |
|                                                                                                    | Travers Range (max): 400,0000 mm                                                                                  |                                                                                                    |                                                                                   |            |
|                                                                                                    |                                                                                                    |                                                                                                    |                                                                                   |            |
| Parameter File Name: STANDARD.PAR                                                                                                    |                                                                                                    |                                                                                                    |                                                                                   |            |

6.1.2 Basic configuration with WINPAC together with PA-CONTROL

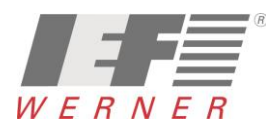

- 6.2 Basic configuration, resolution and axis parameters for euroLINE
- 6.2.1 Basic configuration with the S2 Commander

| 17 52 Commander Vers. 4.0 - Motor                                                                                                    |                               |
|----------------------------------------------------------------------------------------------------|-------------------------------|
| Ele Operating mode Display Parameters Error Options Help                                                                                                    |                               |
| Image: Second system     Application parameters     General configuration     Image: Second system     Save     Save     Second system     Second system     Save     Save     < |                               |
| Status Device parameters Commandes Disolary units                                                                                                    |                               |
|                                                                                                    |                               |
| Operation     Controller garanteers     Controller enable     Display units     Decimals     Direct input                                                                                                    |                               |
| Power stage activ Positioning      Display mode     Transla                                                                                                    | tory application              |
| Intermediate circu Signals Operation mode Standard values Feed or                                                                                                    | onstant                       |
| O Poston Xact = Xd CAM C Torque control 30,480                                                                                                    |                               |
| Spred reached Memo C Spred control User-defined mm per                                                                                                    | rotation                      |
| porque reached Field bus     Field bus     Field bus                                                                                                    | Actual values                 |
| PF Break chooper                                                                                                    |                               |
| General configuration                                                                                                    | Speed                         |
|                                                                                                    | Actual value: -0,002 mm/s     |
| General configuration Extension                                                                                                    | Serbourt. 0,000 minus         |
| Application Configuration                                                                                                    | Torque                        |
| C rotary motion                                                                                                    | Actual value: 0,00 A          |
| © translatory motion                                                                                                    |                               |
| Linear motor                                                                                                    |                               |
| Further settings                                                                                                    | Motor current rms: -0,02 A    |
| Eactory visite translatory >> rotatory Displa                                                                                                    | y units: Effective power: 0 W |
| (                                                                                                    |                               |
| muls                                                                                                    | Encoder angle: -165,39 °      |
| Torque in Nm Factor                                                                                                    | Tomostura                     |
|                                                                                                    | Temp of the motor: 25 °C      |
|                                                                                                    | Temp of power store: 32 °C    |
| mm/s v Qr Lance f Help                                                                                                    | Temp capacitors: 39 °C        |
|                                                                                                    |                               |
| Settings                                                                                                    | Position: 0,081 mm            |
|                                                                                                    | Actual position set: 0        |
|                                                                                                    | lit mater                     |
|                                                                                                    |                               |
|                                                                                                    | 12 DEC 0%                     |
|                                                                                                    | It brake chopper: 0%          |
| V QK X Cancel Y Help                                                                                                    |                               |
|                                                                                                    | DC-bus voltage: 379 V         |
|                                                                                                    | ·                             |

| Axis type       | euroLINE KL32 | euroLINE KL85 | euroLINE 120 | euroLINE 170 |
|-----------------|---------------|---------------|--------------|--------------|
| Infeed constant | 30,480 mm     | 60,960 mm     | 24,00 mm     | 24,00 mm     |

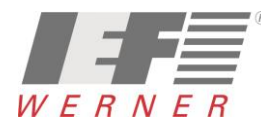

#### 6.2.2 Basic configuration with WINPAC together with the PA-CONTROL

For a LV-servoTEC S2 axis, the default setting for increments per turn is 10 000.

To achieve the highest resolution (accuracy) of an euroLINE, the setting for increments per motor turn should be adjusted to the return system used.

In case of a visual encoder with  $4\mu m$  resolution and 4-fold assessment it can be received a  $1\mu m$  resolution of the return system.

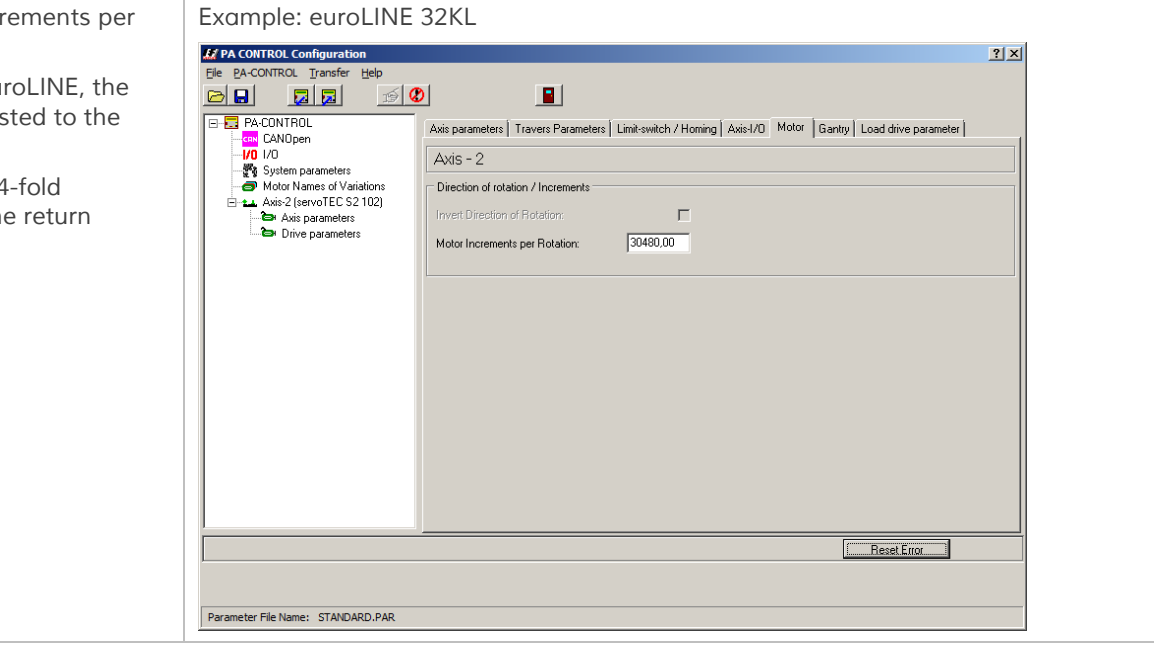

The following results for calculation of the gear factor:

| Motor/Axis-Type | Resolution Return<br>System | Infeed / pole distance | Increments per turn | Formula         | Gear ratio |
|-----------------|-----------------------------|------------------------|---------------------|-----------------|------------|
| euroLINE KL32   | 1µm                         | 30,48mm                | 30480               | 30480 / 30,48   | 1000       |
| euroLINE KL85   | 1µm                         | 60,96                  | 60960               | 60960 / 60,96   | 1000       |
| euroLINE 120    | 0,001µm                     | 24,00 mm               | 2400000             | 24000000 / 24,0 | 1000000    |
| euroLINE 170    | 0,001µm                     | 24,00 mm               | 2400000             | 24000000 / 24,0 | 1000000    |

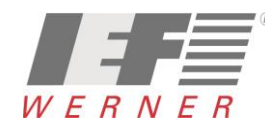

#### 6.3 Safety parameters

| With S2 C                                                                                                    | Commander                                                                                                    |                                                                                               | With WINPAC                                               |               |
|----------------------------------------------------------------------------------------------------|----------------------------------------------------------------------------------------------------|-----------------------------------------------------------------------------------------------|-----------------------------------------------------------|---------------|
| Safety parameters                                                                                                    |                                                                                                    | 🔣 Safety parameters                                                                           |                                                           | ×             |
| Decelerations Quick stop 5000 mm/s <sup>2</sup>                                                                                                    | Torque limitation by:<br>Maximum current                                                                                  | Decelerations           Quick stop         look OFF                                           | RAMP Maxi                                                 | mum current   |
| HW limit switch 5000 mm/s <sup>2</sup><br>Positioning range exceeded<br>(only in operation mode<br>'positioning')                                                                                                    | Setpoint selection Speed limitation Speed limit, positive                                                                 | HW limit switch inactive ( Positioning range exceeded (only in operation mode 'opstitioning') | (look help) (look help) Speed limitation Speed limit,     | 250,000 mm/s  |
| Override 100.00 %                                                                                                    | Speed limit, negative     0,000 mm/s       Image: Thread speed     10,00 %       Image: Shutdown level of following error | Motor 250,000<br>overspeed<br>protection                                                      | mm/s positive<br>Speed limit,<br>negative<br>Thread speed | -250,000 mm/s |
| Motor overspeed protection 50,000 mm/s                                                                                                    | Shutdown at:                                                                                                    | Encoder difference control                                                                    | Shutdown level of follow                                  | ving error    |
| Encoder difference control  Control  Control | Absolute positioning range<br>-214748,365 mm 214748,365 mm<br>Settings                                                    | <u>QK</u>                                                                                     | <u>H</u> elp                                              |               |

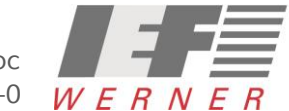

Application (EN)

#### 6.4 Reporting Parameters

| With S2 Commander                                                                                                    | With WINPAC                                                                                                    |
|----------------------------------------------------------------------------------------------------|----------------------------------------------------------------------------------------------------|
| Signals         Comparison torque       Speed signal       Destination       Following error         Tolerance window for "target reached"                                                                                                    | Speed signal       Destination       Following error         Tolerance window for "target reached"                                                                                                    |
| Signals         Comparison torque       Speed signal       Destination       Following error         Following error ranges       positive limit       0,694 mm       Image: Comparison for the second second se | Speed signal       Destination       Following error         Following error ranges       positive limit       0,694       mm         negative limit       -0,694       mm         Response delay       0,00       ms         QK       Cancel       Help |

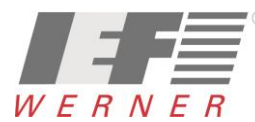

The change to the rotating or movement direction is implemented by "Inverting the return system" (Resolver, Encoder, ...). The action is performed with the "S2 Commander" directly in the LV-servoTEC S2 or with WINPAC.

#### 6.5.1 Rotating direction / movement direction with S2 Commander

Reversal of direction takes place by changing the prefix of the value "Gear factor - drive" (e.g.: "1" becomes "-1").

| Angle encoder settings      Angle encoder settings       Angle encoder settings       Commutating-encoder x2A x2B x10       X2A (Resolver)       x2A (Resolver)       active       active       Becoder settings       Controller parameters       Angle encoder settings       Angle encoder settings       Controller parameters       Controller parameters       Controller parameters       Controller parameters       Controller parameters       Controller parameters       Controller parameters       Controller parameters       Controller parameters          Angle encoder settings             Controller parameters                                                                                   Controller parameters |                                                                                                    | For Resolver                                                                                                    | For Encoder                                                                                                    |
|----------------------------------------------------------------------------------------------------|----------------------------------------------------------------------------------------------------|----------------------------------------------------------------------------------------------------|----------------------------------------------------------------------------------------------------|
| Power stage activ Postioning     Postioning     Intermediate circu     Signals     Brake functions     Brake functions     Postion Xact = Xa     CAM     Intermediate circuit control     Temperature monitoring     PFC     Field bus     External resistor     PH: Motor / Servo     PF: Motor / Servo     Pf: Motor / Servo     Pf: Motor / Servo     Pf: Motor / Servo     Pf: Motor / Servo     Positioning                                                                                                    | Image: Status       Operating mode       Display       Parameters       Error       Options       Help         Image: Status       RS 232       US       Application parameters       Image: Status       Image: Status       Image: | Angle encoder settings         Commutating-encoder       X2A       X2B       X10         X2A (Resolver)         active       Gear factor       Mode         Ingoing shaft:       1       C       Resolver         Outgoing shaft:       1       C       Anatogue hall sensors | Angle encoder settings         Commutating-encoder       X2A       X2B       X10         X2B Heidenhain / EnDat (multitum coder)         Image: statuse       << Back         Gear factor       Power supply       << Back         Ingoing shaft:       1       0 to 5 v       12 v         Outgoing shaft:       1       0 to 5 v       12 v         Line count       512       Mode       0 togue rober with 20-track         Encoder with z0-track       Encoder with reference pulse       EnDat 2.1       Image: series and the series and the ser |

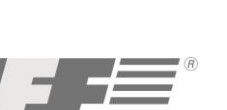

#### 6.5.2 Rotating direction / movement with WINPAC

Reversal of direction takes place by changing the prefix of the value "Gear factor - drive" (e.g.: "1" becomes "-1")

| For Resolver                                                                                                    | For Encoder                                                                                                    |
|----------------------------------------------------------------------------------------------------|----------------------------------------------------------------------------------------------------|
| File PA-CONTROL Transfer Field         Image: PA-CONTROL         Image: PA-CONTROL | Parcontrol.       Transfer       Help         Pie       PA-CONTROL.       Transfer       Help         Pie       PA-CONTROL.       Transfer       Help         Pie       PA-CONTROL.       Transfer       Help         Pie       PA-CONTROL.       Transfer       Help         Pie       PA-CONTROL.       Transfer       Help         Pie       Parcenter of Valisions       Encoder selection: Surchronisation         Pie       Axis 2 (service) EE 02/100       Encoder selection: Surchronisation         Pie       Axis 2 (service) EE 02/100       Encoder selection: Surchronisation         Pie       Axis 2 (service) EE 02/100       Encoder selection: Surchronisation         Pie       Axis 2 (service) EE 02/100       Encoder selection: Surchronisation         Pie       Axis 2 (service) EE 02/100       Encoder selection: Surchronisation         Pie       Axis 2 (service) EE 02/100       Encoder selection: Surchronisation         Pie       Axis 2 (service) EE 02/100       Encoder with 20-12/100         Pie       Encoder with 20-12/100       Pie         Parameter File Name:       STANDARD.PAR       Encoder with 20-12/100         QK       Garcel       Encoder with 20-12/100 |

#### 6.5.3 Reference run

| PA-CONTROL                                                                                      | Axis parameters Travers Parameters Limit-switch / Homing Axis-1/0 Motor Gantry Load drive pa                                                                                         | arameter |
|-------------------------------------------------------------------------------------------------|----------------------------------------------------------------------------------------------------|----------|
|                                                                                                 | Axis - 2                                                                                                    |          |
| Motor Names of Variations     Axis-2 (servoTEC S2 102)     Axis parameters     Drive parameters | without Absolut-Position-System     with Absolut-Position-System     Reference / Calibrate     Reference by Homing with Limitswitch     Reference by Calibrate (without Limitswitch) |          |
|                                                                                                 | Referenzieren durch Referenzfahrt                                                                                                    |          |
|                                                                                                 | Axis Limit Switch Exchanged:                                                                                                    |          |
|                                                                                                 | Limit Switch Type: NC  NO  O                                                                                                    |          |
|                                                                                                 | Reference traverse type:                                                                                                    |          |
|                                                                                                 | 17 : Homing on the negative Limit Switch                                                                                                    |          |
|                                                                                                 | Change Direction at reach Limitswitch or mechanical Block                                                                                                    |          |
|                                                                                                 | Distance reference switch - reference point: 1,000000 mm                                                                                                    |          |
|                                                                                                 | Reference offset: 0,000000 mm                                                                                                    |          |
|                                                                                                 |                                                                                                    |          |
|                                                                                                 |                                                                                                    |          |
|                                                                                                 |                                                                                                    |          |
|                                                                                                 |                                                                                                    |          |

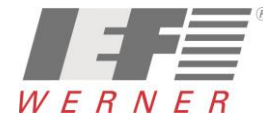

Application (EN)

#### 6.6 Starting axes with a time offset

Depending on hardware constellation, it may happen that the axes interfering with each other during starting.

The PA-CONTROL receives the error message "E345 – A1 : FFFDhex - drivers (X3.2) or interim circuit voltage is missing" for example. A remedy for this behaviour can be to activate the axes with a time offset. For this, there is the parameter "ON-AXIS : Delay time [ms]" in the axis parameters.

| Axis parameter Axis 1                                                                                                    | Axis parameter Axis 2                                                                                                    |  |  |  |  |
|----------------------------------------------------------------------------------------------------|----------------------------------------------------------------------------------------------------|--|--|--|--|
| Axis parameters Travers Parameters Limit-switch / Homing Axis-I/O Motor Gantry Load drive                                                                                                    | Axis parameters Travers Parameters Limit-switch / Homing Axis-I/O Motor Gantry Load drive                                                           |  |  |  |  |
| Axis - 1                                                                                                    | Axis - 2                                                                                                    |  |  |  |  |
| Release mode: (1) with change to a motion mode Release mode: (1) with change to a motion mode                                                                                                    |                                                                                                    |  |  |  |  |
| Turn on advance mode:       3       Image: Comparison of the system of the system of the syst |                                                                                                    |  |  |  |  |
| Axis parameters Travers Parameters Limit-switch / Homing Axis-1/0 Moto                                                                                                    |                                                                                                    |  |  |  |  |
| Axis - 1 Axis - 2                                                                                                    |                                                                                                    |  |  |  |  |
| <ul> <li>Axis-I/O with digital inputs /outputs or markers</li> <li>Axis I/O with digital inputs / outputs</li> <li>Axis-I/O with markers</li> </ul>                                                                                                    | <ul> <li>Axis-I/O with digital inputs /outputs or markers</li> <li>Axis I/O with digital inputs / outputs</li> <li>Axis-I/O with markers</li> </ul> |  |  |  |  |
| - Axis I/O with digtial inputs / outputs<br>Input No. Delay time [ms]                                                                                                    | Axis I/O with digtial inputs / outputs<br>Input No. Delay time [ms]                                                                                 |  |  |  |  |
| STOP-AXIS:     0       START-AXIS:     0       OFF-AXIS:     0       ON-AXIS:     0       100                                                                                                    | STOP-AXIS:     0       START-AXIS:     0       OFF-AXIS:     0       OFF-AXIS:     0       ON-AXIS:     0       300                                 |  |  |  |  |
| Axis 1: 290 ms                                                                                                    | Axis 2: 300 ms                                                                                                    |  |  |  |  |

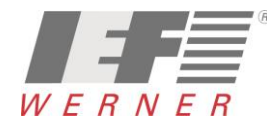

# 7 Optimise motor parameters with the S2 Commander

The motor parameters should be optimised with the S2 Commander. All parameters are accessible in the S2 Commander. There is an oscilloscope in the S2 Commander for observation the effects of changes.

#### 7.1 The reversing generator

The reversing generator window can be opened in the menu "Display – reversing generator"

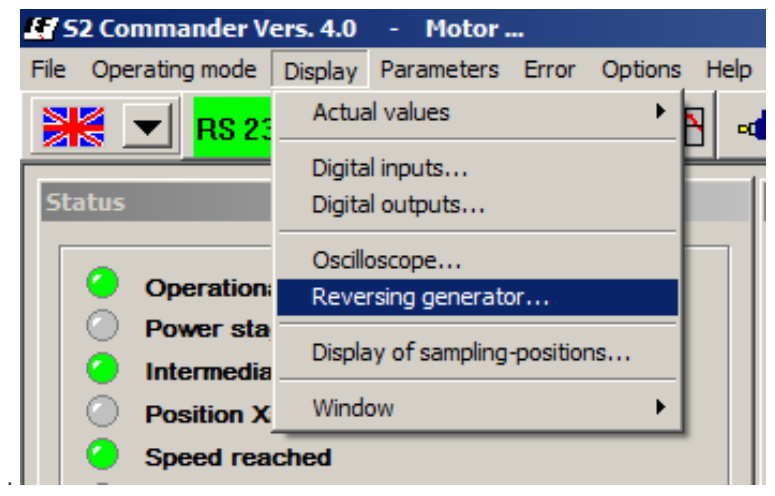

Depending on axis type, the settings are displayed in "U" (turns) or "mm" (linear axis).

This window is very well suitable for optimising the settings for the rotating speed and position controllers.

| Reversing generator              |                                                        |
|----------------------------------|--------------------------------------------------------|
| Parameters<br>Reversing distance | 10,000 mm                                              |
| Speed                            | 83,333 mm/s                                            |
| Acceleration                     | 833 mm/s <sup>2</sup> Acceleration time       100,0 ms |
| Deceleration                     | 833 mm/s <sup>2</sup> Deceleration time<br>100,0 ms    |
| active/inactive                  | START                                                  |
| <u>✓ о</u> к Х                   | <u>Cancel</u> <u>?</u> <u>H</u> elp                    |

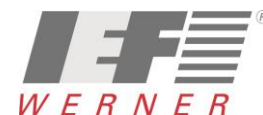

#### 7.2 The oscilloscope function

There is an oscilloscope in the S2 Commander for observation the effects of changes.

| 🛃 52 Commander Vers. 4.0 - Motor                                                                                                    | Oscilloscope - Settings           |
|----------------------------------------------------------------------------------------------------|-----------------------------------|
| File Operating mode Display Parameters Error Option-Help                                                                                                    |                                   |
| RS 232 USB UDP Offline 🕑 🛁 🗽 🕼 🔤 🖉 🚟 Save Parameter                                                                                                    | CH1 CH2 CH3 CH4 Time base Trigger |
| Status Commands Actual<br>Oscilloscope                                                                                                    | Trigger source                    |
| At B Q Q B B C C Settings Act                                                                                                    | CH2 Speed - setpoints             |
| CH1 Real current - set points (rms)<br>- Scaling: 0,0500 A/div<br>- Offset: 0,00 div<br>CH2 Speed - setpoints<br>- Scaling: 50 rpm/div                                                                                                    | Level:                            |
| Offset: 0,00 div Mol                                                                                                    | Mode<br>O Auto O Normal O Single  |
| Scaling: 0,0020 r/div<br>Offset: 0,00 div<br>□ ○ Time base<br>□ Time: 200 ms/div<br>□ □ Delay: 0,00 ms<br>□ Trigger CH2 Speed - setpoints<br>□ Level: 100,00 rpm<br>Rising<br>Pos                                                                                                    |                                   |
| 200 [ms] / div Act                                                                                                    |                                   |
| Cursor         CH1         1950 [ms], 0,001293         A 0x78         ✓         CH1         ✓         CH3         ✓         CH4         IPt s           X         Exit         ?         Help         Refresh         Force          ✓         RUN / STOP         wait for trigger         IPt I |                                   |
|                                                                                                    | <u> </u>                          |

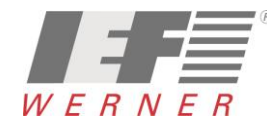

#### 7.3 Optimising the speed controller

#### 7.3.1 Optimising speed controller: Amplification and time constant

The time constant and amplification of the speed controller take place by specification of a target value jump. On the oscilloscope, you can observe the reaction of the speed controller to target value jumps and then set the controller parameters.

The speed controller has to be set so that only one runout of the rotating speed actual value occurs. The runout should be about 15% above the target speed. The dropping flank of the runout should, however, not undercut the speed target or do so only a little to then reach the rotating speed target. This setting applies to most motors that can be operated with the servo position controller. If an even stricter controller conduct is required, the amplification of the speed controller can be increased further. The amplification limit is specified by the drive tending to vibrate at high rotating speeds.

The amplification that can be achieved in the speed controller range depends on the load situation at the motor shaft. Therefore you need to inspect the speed controller settings again with the drive installed.

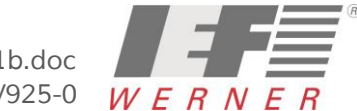

Application (EN)

#### 7.3.2 Strategies for optimisation (speed controller)

Generally, amplification factor and time constant figures must not be changed in large intervals but only in small sequences. Note

After the figures have been changed, two cases can be:

- If the setting is too hard, the speed controller becomes unstable.
- If the setting is too soft, the drive does not move stiffly enough; drag error in later operation is the consequence.

The speed controller parameters are not independent of each other. A measuring curve that looks differently from try to try can Note therefore have several causes. Therefore, change only one parameter at a time, either only the amplification factor or only the time constant.

- To reconcile the speed controller, increase amplification until vibration occurs. Then reduce amplification in small steps until the vibration conduct disappears.
- Then reduce the time constant until the vibration conduct occurs, then increase the time constant in small steps until the controller is stable and stiff enough at the target value = 0.

| Controller type     |             |         |
|---------------------|-------------|---------|
| P-controller        |             |         |
| Pl-controller (reco | ommended)   |         |
|                     |             |         |
| Gain:               | 2,00        | 2,00    |
| Court.              | • •         |         |
| Time constant:      | 3,68 ms     | 3.69 ms |
| Think Constant.     | • •         |         |
| Sneed filter        | 0,40 ms     | 0,40 ms |
| opecu miter.        | 1           |         |
|                     | tuto dotoot | 1       |
|                     | Auto detect |         |

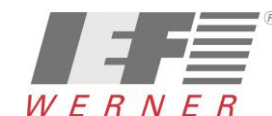

Application (EN)

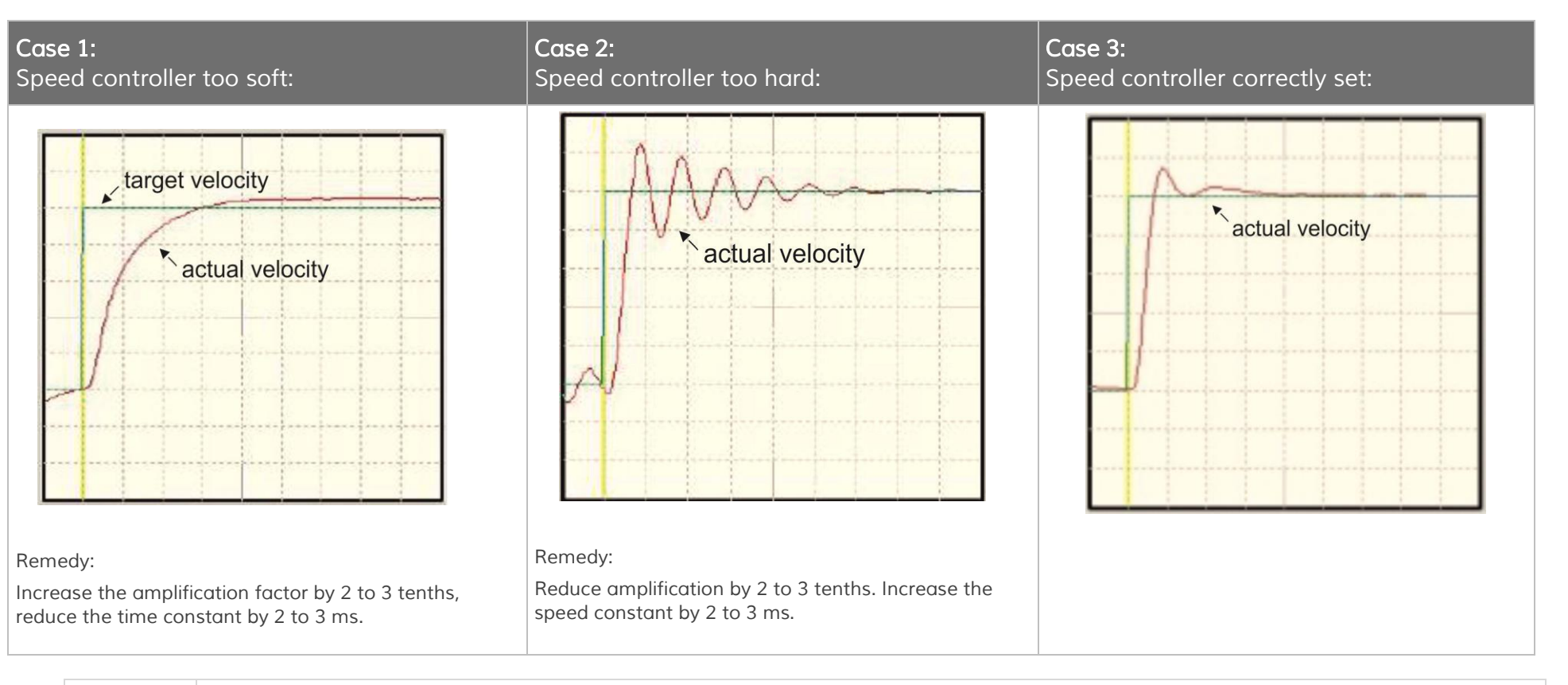

| Note | Usually only the amplification in the speed controller is increased (changed). The time constant and the speed actual value filter are changed rarely |
|------|----------------------------------------------------------------------------------------------------|
|      | or only a little.                                                                                                    |

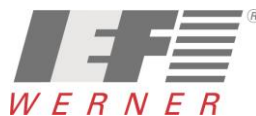

#### 7.3.3 Optimising the position controller

| Note | This section can be skipped if you drive only works in speed an torque operation                                                                                                    |
|------|----------------------------------------------------------------------------------------------------|
| Note | A requirement for reconciliation of the position controller are correctly set current and speed controllers (see above chapters)                                                                                                    |
| Note | The position controller optimisation uses the reversing operation. Please ensure that the motor shaft can turn freely or that the movements of the drive cannot cause any damage.<br>When optimising initial commissioning, it would be good if the motor shaft could be turned freely. |

| <ul> <li>The position controller (menu item: Parameters &gt; Control parameters &gt; Position controller) forms a resulting speed from the difference between target and actual position that is forwarded to the speed controller as a target value.</li> <li>The functions of the position controller are explained. This section explains how amplification is optimised.</li> </ul> | Position controller  Controller type  Position controller  Gain:  Auto detect                             |
|----------------------------------------------------------------------------------------------------|----------------------------------------------------------------------------------------------------|
|                                                                                                    | Max. correction 500,000 rpm<br>speed:                                                                     |
|                                                                                                    | positive dead range:     0,00003 r       Inegative dead range:     -0,00003 r       Image:     -0,00003 r |
|                                                                                                    | ✓ OK X Cancel ? Help                                                                                      |

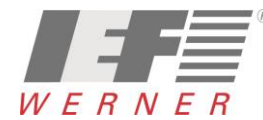

#### The following steps are required for optimisation

First activate the position controller (menu item Parameters > Control parameters > Position controller) and set the amplification to value 0.5 first.

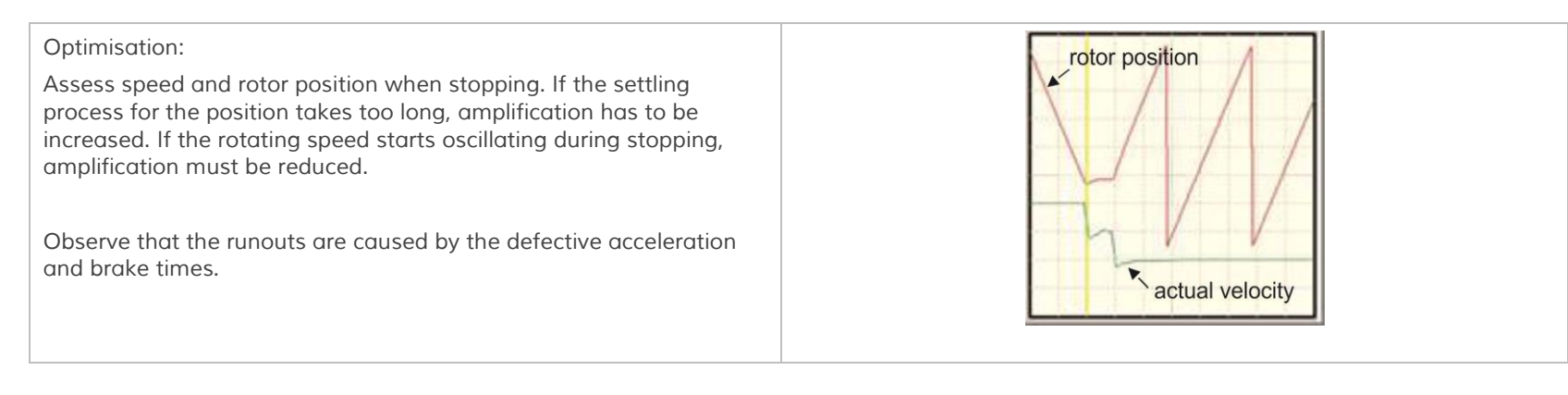

| Note | For best design and adjustment of the control to the moving mass, the highest possible force/mass ratio is required. This ratio is not beneficial in |
|------|----------------------------------------------------------------------------------------------------|
|      | the direct drives and leads to the control quickly becoming instable.                                                                                |

Examples for direct drives are:

- Torque motor without gear at a heavy turntable with large diameter
- Motor shaft connected directly to a load with a high mass E.g. a sprocket at the motor shaft that interlocks with the rack to move a large sledge.

The following procedure is recommended when adjusting the control in this kind of case:

- Use of an encoder with a high resolution
- Increase of the amplification in the speed to the oscillation limit
- Lowering the amplification and correction speed in the position controller
- Reduction of the acceleration of the positioning set
- Activating and adjusting the torque pre-control of the positioning set

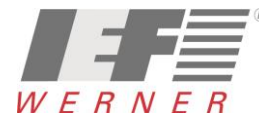

Application (EN)

#### 7.4 Settings for the brake

Once the controller is released, the contacts in the motor plug X6 "BR+ u. BR" become active and the brake is opened.

For vertical axes, the maintenance torque compensation in the application parameters/basic confirmation can be selected.

This prevents dropping of the axis at high loads.

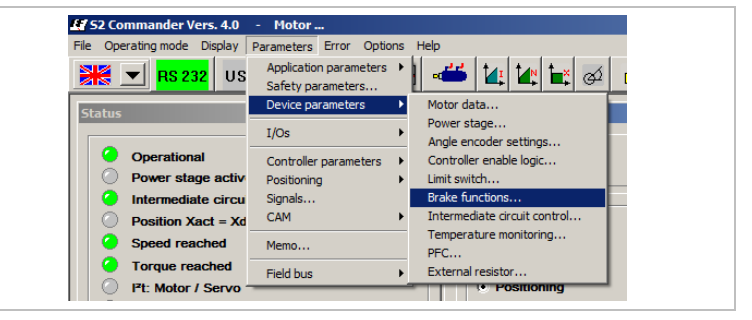

Delay of running start (delay time until brake is released):

This parameter serves to adjust the control of the retention brake to its mechanical inertia. The controller release is set to zero in the operating mode rotating speed control and position control/positioning during this delay time of the target rotating speed. This keeps the drive at a standstill until the brake is completely released again. Increased mechanical wear of the maintenance brake is avoided.

Deactivation delay (delay until the brake is fixed):

When taking away the controller release, the target rotating speed is set to zero. Once the actual speed is about zero, the maintenance brake drops in. From this time onward, the set delay time takes effect as well. During this time, the drive is kept in the current position until the maintenance brake develops its full torque. Only now will the controller release be deactivated internally. This prevents dropping due to premature deactivation of the control. Additional wear from dropping into the falling brake is avoided.

Automatic brake:

This function is only effective in the operating mode positioning. After completion of positioning, the time to the next positioning process is monitored with the automatic brake active. If no new request is present, the brake is activated after the end of the parameterised waiting time and the torque target is set to zero. The controller release and therefore the end stage remains active. This function reduces the thermal load of the motor. This can be of benefit specifically with smaller motors and/or in vertical applications.

| elay to unlock brake        | 20 ms 20 ms    |
|-----------------------------|----------------|
| op delay                    | 20             |
| ay until brake locked       | 20 ms 20 ms    |
|                             |                |
| <u>O</u> K X <u>C</u> ancel | <u>? H</u> elp |

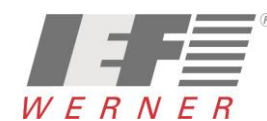

# 8 Perform initial commissioning with S2 Commander

Initial commissioning is an aid to permit users who are not experts to commission the motor/drive. Several menus are gone through in a dialogue-oriented manner. Partially, they use automatic identification mechanisms of the firmware.

A description of the individual steps of initial commissioning can be taken from the documentation MAN\_EN\_1136180\_LV-servoTEC\_S2\_SoftwareManual.pdf.

Some IEF-specific information is described in the following sections as well.

#### 8.1 Settings for motors (AKM, DBL, ...)

#### 8.1.1 Temperature monitoring

In motors in which a switch is installed for temperature monitoring and if this switch is not wired to the motor plug [X6] but to the resolver or encoder plug, the monitoring is set as follows:

The temperature values for the "warning threshold (25°C) and the "Overtemperature motor" (100°C) are without function since the motor only has one switch and no temperature value can be derived via this switch.

|                                                                    | 🕼 52 Commander Vers. 4.0 - Motor                                                                                                    |                                                                                                    |
|--------------------------------------------------------------------|----------------------------------------------------------------------------------------------------|----------------------------------------------------------------------------------------------------|
| <ul> <li>Motor temperature: analogue (X2A or X2B)"</li> </ul>      | Eile Operating mode Display Parameters Error Options Help                                                                                                    |                                                                                                    |
| <ul> <li>Type: Generic type (linear)</li> </ul>                    | Application parameters     Application parameters       Safety parameters     Image: Constraint of the second second sec | Save<br>Parameter     ∴ Reset       Actual values                                                                                                    |
| <ul> <li>Warning threshold: 25°C (value has no meaning)</li> </ul> | Operational     Ontroller parameters     Ontroller parameters     Power stage activ     Positioning     Intermediate circu     Signals     Brake functions                                                                                                    | Speed       Actual value:       Setpoint:                                                                                                    |
| <ul> <li>Overtemperature: 100°C (value has no meaning)</li> </ul>  | Position Xact = Xd     Adm     Position Xact = Xd     Adm     Premeature monitoring     Temperature monitoring     PFC     Field bus     Field bus     Premeature monitoring     Premeature monitoring                                                                                                    | Torque<br>Actual value:                                                                                                    |
| The temperature display is incorrect!                              | Temperature monitoring         Motor temperature         (X2A or X2B)         Type         Generic type (linear)         Warning threshold motor         temperature         Warning threshold motor         temperature         Voertemperature motor         100 °C         Vertemperature motor         √         ✓ Short circuit monitoring         0,63 Ω         √         ✓ Wire break monitoring         108192,00 Ω         √         digital         (Motor connector X6 )                                                                                                    | Motor current rms:         Effective power:       Effective power:         Encoder angle:       Temperatures         - Characteristic curve       Current settings         stor at 25 °C       10,00 Ω         stor at 25 °C       10,00 Ω         Accept values and close dialog       Quit without changes         Pt brake chopper:       Pt brake chopper: |

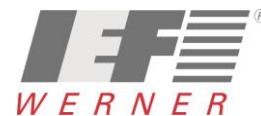

#### Settings for euroLINE 8.2

#### 8.2.1 Temperature monitoring

The euroLINE-axes can be equipped with different temperature sensors (see type sign, enclosed datasheet, ...).

| Installed temperature sensor | Setting in the menu: "Temperature monitoring" |
|------------------------------|-----------------------------------------------|
| NTC-resistance (old version) | "Generic type (non-linear)"                   |
| PTC-resistance               | "Generic type (linear)"                       |

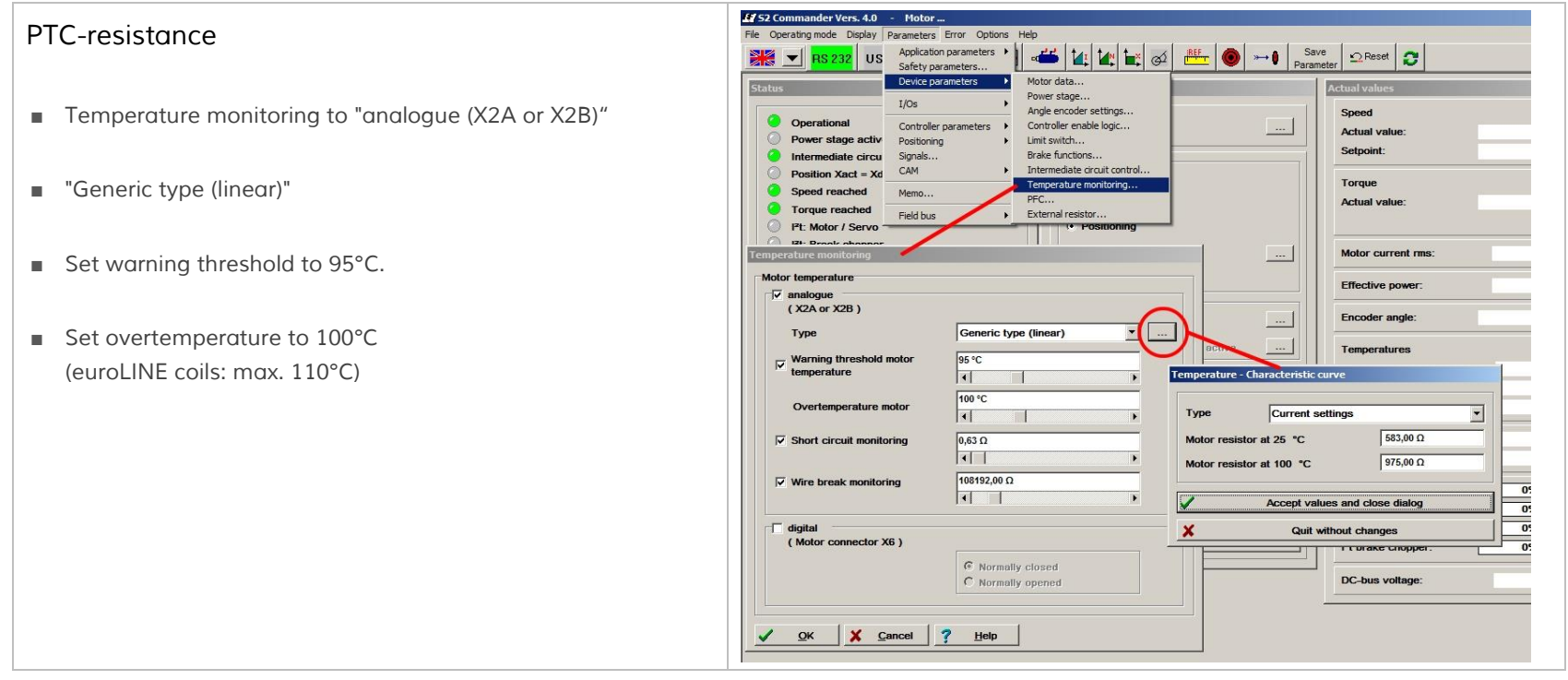

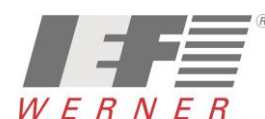

Erstellt von: Riemer Sonja | December 2015

| NTC-resistance (old version)                                         | Ef 52 Commander Vers. 4.0     • Motor       File Operating mode Display     Parameters       Error     Options       Help     Application parameters       Image: State of the parameters     Image: State of the parameters       Image: State of the parameters     Image: State of the parameters                                                                                                    | <u>#-</u>   💿   > | ⊶ ≬ Save<br>Parameter                                                                                                    | Reset <b>∂</b>                                                                                         |                                                                                                    |
|----------------------------------------------------------------------|----------------------------------------------------------------------------------------------------|-------------------|----------------------------------------------------------------------------------------------------|----------------------------------------------------------------------------------------------------|----------------------------------------------------------------------------------------------------|
| <ul> <li>Temperature motioning to "analogue (X2A or X2B)"</li> </ul> | Status         Device parameters         Motor data           I/Os         Power stage         Angle encoder settings           Operational         Solutional         Solutional                                                                                                    |                   | A                                                                                                    | ctual values<br>Speed                                                                                  |                                                                                                    |
| <ul> <li>"Generic type (non-linear)"</li> </ul>                      | Controller parameters Controller parameters Controller enable logic      Power stage activ Positioning Linits witch      Intermediate circui Signals      Position Xact = Xd     CAM     Intermediate circuit control                                                                                                    |                   |                                                                                                    | Actual value:<br>Setpoint:                                                                             | 0 rpm<br>0 rpm                                                                                                    |
| <ul> <li>Set warning threshold at 95°C.</li> </ul>                   | Speed reached     Memo     Premound     Field bus     Freduct     Field bus     Premound     Premound | _,                |                                                                                                    | Actual value:                                                                                          | A 00,0                                                                                                    |
| <ul> <li>Set overtemperature to 100°C</li> </ul>                     | Temperature monitoring Motor temperature                                                                                                    |                   | Temperature - C                                                                                                    | haracteristic curve                                                                                    |                                                                                                    |
| (euroLINE coils: max. 110°C)                                         | (X2A or X2B)<br>Type Generic type (nonlinear)<br>✓ Warning threshold motor<br>temperature 05 °C<br>()<br>Overtemperature motor 00 °C<br>()<br>✓ Short circuit monitoring 0,63 Ω<br>()<br>✓ Wire break monitoring 108192,00 Ω<br>()<br>✓ Wire break monitoring 108192,00 Ω<br>()<br>✓ Wire break monitoring 0,63 Ω<br>()<br>✓ Wire break monitoring 108192,00 Ω<br>()<br>✓ Wire break monitoring 0,63 Ω<br>()<br>✓ Wire break monitoring 108192,00 Ω<br>()<br>✓ Wire break monitoring 0,63 Ω<br>()<br>()<br>✓ Wire break monitoring 0,63 Ω<br>()<br>()<br>()<br>()<br>()<br>()<br>()<br>()<br>()<br>()                                                                                                    | vizard            | Characteris<br>Entry 1<br>Entry 2<br>Entry 3<br>Entry 4<br>Entry 5<br>Entry 6<br>Entry 7<br>Entry 8<br>Entry 9<br>Entry 10 | tic curve<br>23 °C<br>74 °C<br>75 °C<br>75 °C<br>77 °C<br>88 °C<br>95 °C<br>104 °C<br>108 °C<br>124 °C | 11481,00 Ω           1610,00 Ω           1578,00 Ω           1578,00 Ω           1502,00 Ω           844,00 Ω           643,00 Ω           555,00 Ω           337,00 Ω |
|                                                                      | C Normally opened                                                                                                    |                   | ×                                                                                                    | Accept values and c<br>Quit without cha                                                                | anges                                                                                                    |
|                                                                      | digital         ( Motor connector X6 )         © Normally closed         © Normally opened                                                                                                    | view              | Entry 10                                                                                                    | 108 °C<br> 124 °C<br>Accept values and c<br>Quit without cha                                           | 555,00 Ω<br>  337,00 Ω<br>  337,00 Ω<br>  337,00 Ω<br>  337,00 Ω                                                                                                    |

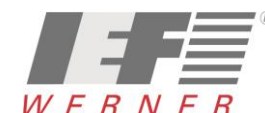

#### 8.2.2 Setting commuting

- The euroLINE have no "Resolver" and no "Analogue Hall sensors" for commuting.
- Commuting is determined according to the "reaction procedure" at first activation.
- Spinning prevention 10000 mm/s
- Scaling test current: 100%

| eneral configuration Extension              | 1                                                                                                    | General configuration Extension |                 |
|---------------------------------------------|----------------------------------------------------------------------------------------------------|---------------------------------|-----------------|
| Application                                 | Configuration           Holding torque compensation           Image: Motor without commutating-generator | Mode:                           | Reaction method |
| Further settings Feedconstant display units |                                                                                                    | Scaling test current            | 100,00 %        |
| <b></b>                                     | /≠ /≠ Settings                                                                                           | Commutating position valid      | Reset           |
| OK X Cancel 2 H                             | ata                                                                                                    |                                 |                 |

| At a very smooth-running axes, e.g. euroLINE with air bearing, the test current is reduced to 5% (scaling test current = 5%). | NOTE                                                                                                    | General configuration                                                                           |
|----------------------------------------------------------------------------------------------------|----------------------------------------------------------------------------------------------------|-------------------------------------------------------------------------------------------------|
|                                                                                                    | At a very smooth-running axes, e.g. euroLINE with air<br>bearing, the test current is reduced to 5%<br>(scaling test current = 5 %). | General configuration Extension Mode: Reaction method  Motor overspeed protection: 1000,00 mm/s |
| Scaling test current                                                                                                    |                                                                                                    | Scaling test current 5,00 %                                                                     |

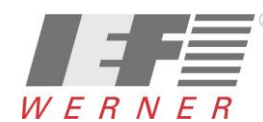

8.2.3 Setting angle encoder (return system)

| Angle encoder settings Commutating-encoder X2A X2B X10 |                         | 1                            | Angle encoder settings Commutating-encoder   X2A   X2B   X10                                |                         | 1          | Angle encoder settings<br>Commutating-encoder X2A X2B | X10                                         |                                                  |
|--------------------------------------------------------|-------------------------|------------------------------|---------------------------------------------------------------------------------------------|-------------------------|------------|-------------------------------------------------------|---------------------------------------------|--------------------------------------------------|
| ×2A                                                    | (Resolver)              |                              | X2B Heidenhain / EnDa                                                                       | t (multiturn coder)     |            | X2B Heiden                                            | ihain / EnDat (multiturn coder)             | 1                                                |
| ☐ active                                               |                         |                              | [⊽ active                                                                                   |                         |            |                                                       | << Back                                     | 1                                                |
| Gear factor                                            | Mode                    |                              | Properties:                                                                                 |                         |            | Gear factor                                           | Power supply                                |                                                  |
| Ingoing shaft: 1                                       | Resolver                |                              | Name = <user-defined encoder=""><br/>Line count = 512<br/>Power supply = 5 V</user-defined> | Edit<br>Encoder >> List |            | Outgoing shaft: 1                                     | Mode<br>© digital                           |                                                  |
| Outgoing shaft: 1                                      | C Analogue hall sensors |                              | Analogue + serial interface<br>Encoder with Z0-track<br>Encoder with EnDat-interface        | Encoder >> Servo        |            | Line count 512                                        | C analogue<br>C analogue + serial interface | These settings<br>become only<br>effective after |
|                                                        |                         |                              | Life orginal industry, for active                                                           | Administration          |            |                                                       | Digital mode                                | and 'Reset' of the<br>servo controller!          |
|                                                        |                         |                              |                                                                                             |                         |            |                                                       | Encoder with Hall signals                   | Save & Reset                                     |
|                                                        |                         |                              |                                                                                             |                         |            |                                                       | Interface Yaskawa 1                         |                                                  |
|                                                        |                         | Save basic                   |                                                                                             |                         | Save basic |                                                       |                                             | Save basic parameters to the                     |
|                                                        |                         | parameters to the<br>encoder |                                                                                             |                         | encoder    |                                                       | Error signal                                | encoder                                          |
|                                                        |                         | Save                         |                                                                                             |                         | Save       |                                                       | C High active C Low active                  | Save                                             |
| ✓ <u>O</u> K <u>Cancel</u>                             | ? Help                  |                              | V OK Cancel                                                                                 | ? <u>H</u> elp          |            |                                                       | cel <u>?</u> Help                           |                                                  |
|                                                        |                         |                              |                                                                                             |                         |            |                                                       |                                             |                                                  |
|                                                        |                         |                              |                                                                                             |                         |            |                                                       |                                             |                                                  |

The stroke number is actuated according to the following formula: Stroke number = (encoder strokes per mm \* infeed) / assessment procedure

- Encoder strokes per mm: Corresponds to the strokes on the measuring system per mm (e.g.: L5 Interpolator Numerik Jena = 1000, ... )
- Infeed: Corresponds to the motor infeed per turn or from pole to pole
- Assessment procedure: The encoders perform a 4fold assessment of the A-B-signals  $\rightarrow$  4

| Motor/Axis-Type | Infeed / pole<br>distance | Encoder strokes per<br>mm | Encoder assessment | Calculation        | Stroke number |
|-----------------|---------------------------|---------------------------|--------------------|--------------------|---------------|
| euroLINE KL32   | 30,48mm                   | 1000 strokes per mm       | 4-fold assessment  | (1000 * 30,48) / 4 | 7620          |
| euroLINE KL85   | 60,96                     | 1000 strokes per mm       | 4- fold assessment | (1000 * 60,96) / 4 | 15240         |
| euroLINE 120    | 24,00 mm                  | 1000000 strokes per mm    | 1- fold assessment | 1000000 * 24       | 2400000       |
| euroLINE 170    | 24,00 mm                  | 1000000 strokes per mm    | 1- fold assessment | 1000000 * 24       | 2400000       |

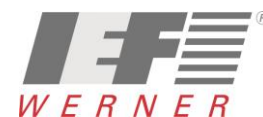

Application (EN)

#### 8.2.3.1 Invert rotating direction or movement direction

- The counting direction of the encoder and therefore the axis is determined by the wiring.
- If the rotating direction of the machine axis is to be adjusted, this may be implemented by a "-1" in the gear factor drive (see graphic on the right).

|                                                                            | ×28            |                                                         |                                                                                                    |
|----------------------------------------------------------------------------|----------------|---------------------------------------------------------|----------------------------------------------------------------------------------------------------|
| be<br>he<br>Gear factor<br>Ingoing shaft:<br>Outgoing shaft:<br>Line count | -1<br>1<br>512 | <pre>         &lt;&lt; Back         </pre> Power supply | These settings<br>become only<br>effective after<br>'Save (Parameter)'<br>and 'Reset' of the<br>servo controller!<br>Save & Reset |
|                                                                            |                | Error signal     G High active     C Low active         |                                                                                                    |

Application (EN)

#### 8.2.4 Settings for motor current

The maximum current and the rated current ar assumed according to the datasheet of the connected motor.

• The value for the torque constant is assumed the datasheet of the connected motor.

|                                     | ect new motor |
|-------------------------------------|---------------|
| Limit value                         |               |
| Maximum current in A, rms<br>value: | 5,00 A 5,00 A |
| Nominal current in A, rms<br>value: | 2,23 A 2,23 A |
| I <sup>2</sup> t-time:              | 2,0 s 2,0 s   |
| power stage!                        |               |
| power stage!                        | Power stage   |
| Number of poles 8                   | Power stage   |
| Number of poles 8 4                 | Power stage   |

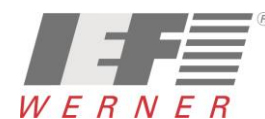

- Reference switch to zero impulse track of X2B
- Suppress reference run after determination of the commuting position

| wode       Settings       Driving profile       Index pulse control         □       Homing at power and controller enable         □       Go to zero position after homing         □       Homing switch at index pulse track of X2B         □       Timeout-Watch         □       Timeout-Time         □       (0.0 s         □       (1.0 s)         □       No homing after detection of the commutation         □       Offset         □       No synchronization during the homing         Type of homing switch       ○         ○       Normally closed         ○       Normally competition | I Orques       Flying referencing         max. homing distance permitted         Max. position limits         100,000 mm         Offset start position         0,010 mm |
|----------------------------------------------------------------------------------------------------|----------------------------------------------------------------------------------------------------|
| Positioning settings                                                                                                    |                                                                                                    |

#### 8.2.5.1 Reference run method

- If the PA-CONTROL does not perform the reference run via CAN-bus, the following settings must be made with the S2 commander:
- In an application with a Profibus-DP, reference run can b written via the Profibus (see German document: "MAN\_DE\_1083730\_servoTECS2 ProfibusDP\_SiemensS7")

| wode Settings                           | Driving profile Index pulse o | ontrol Torques | Elving referencing |  |
|-----------------------------------------|-------------------------------|----------------|--------------------|--|
| Mode:<br>Destination:<br>Home position: | Limit switch                  |                |                    |  |
| Direction:                              | negative                      |                | ×                  |  |
|                                         |                               |                |                    |  |
|                                         |                               |                |                    |  |
|                                         |                               |                |                    |  |
|                                         |                               |                |                    |  |
| @1                                      |                               | 1 570          |                    |  |

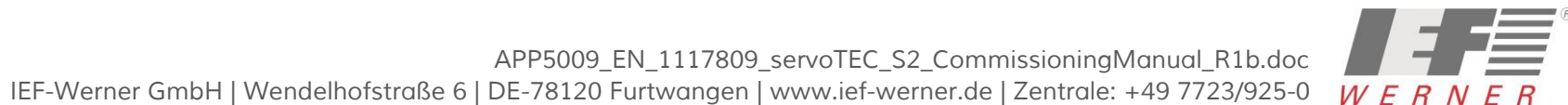

# 8.3 Set safety parameters

|                                                                    |                               |   | Decelerations                                                           |                        | Torque limitation by:                        |               |
|--------------------------------------------------------------------|-------------------------------|---|-------------------------------------------------------------------------|------------------------|----------------------------------------------|---------------|
| 2 Commander Vers. 4.0                                              | - Motor                       |   | Quick stop                                                              | 1000 mm/s <sup>2</sup> | Maximum                                      | current       |
| Operating mode Display                                             | Parameters Error Options Help | : | HW limit switch                                                         | 1000 mm/s <sup>2</sup> | Setpoint set                                 | election      |
| atus                                                               | Safety parameters             | : | Positioning range exceeded<br>(only in operation mode<br>'positioning') | 1000 mm/s <sup>2</sup> | Speed limitation<br>Speed limit, positive    | 50,000 mm/s   |
| <ul> <li>Operational</li> <li>Power stage activ</li> </ul>         | Controller parameters         |   | Ouerride                                                                | 100.00 %               | Speed limit, negative                        | 10,00 %       |
| <ul> <li>Intermediate circu</li> <li>Position Xact = Xd</li> </ul> | Signals                       | - |                                                                         |                        | Shutdown level of following                  | q error       |
| <ul> <li>Speed reached</li> <li>Torque reached</li> </ul>          | Memo                          | 1 | Motor overspeed protection                                              | 50,000 mm/s            | Shutdown at:                                 | 0,500 mm      |
| I <sup>2</sup> t: Motor / Servo ¬                                  |                               |   | Encoder difference contro                                               | 4                      | Absolute positioning range<br>-214748,365 mm | 214748,365 mm |
|                                                                    |                               |   |                                                                         |                        | Setting                                      | s             |

| Note The parameter "Emergency stop" is overwritten by the PA-CONTROL with the axis parameter "OF | JFF-ramp". |
|--------------------------------------------------------------------------------------------------|------------|
|--------------------------------------------------------------------------------------------------|------------|

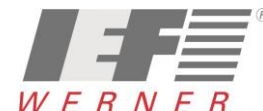

| 1 52 Commander Vers. 4.0 - Motor                          | Signals                                                        | Error management                                              |
|-----------------------------------------------------------|----------------------------------------------------------------|---------------------------------------------------------------|
| File Operating mode Display Parameters Error Options Help | Comparison torque Speed signal Destination Following error     |                                                               |
| BS 232 US Safety parameters                               | Following error ranges                                         | Event list                                                    |
| Status Device parameters                                  | positive limit 0.139 mm                                        | Group 21: Current measurement                                 |
| I/Os →                                                    |                                                                | Group 22: PROFIBUS                                            |
| Operational     Controller parameters                     | negative limit -0,139 mm                                       | Group 25: Invalid device type                                 |
| Intermediate circu Signals                                |                                                                | Group 27: Following error                                     |
| O Position Xact = Xd CAM                                  | Response delay 0,00 ms 0,00 ms                                 | O Following error warning level     Group 28: Hours run meter |
| Speed reached Memo                                        |                                                                | Group 30: Internal calculations                               |
| Torque reached     Field bus     Field bus                |                                                                | Group 31: I <sup>2</sup> t                                    |
| Pt: Break chopper                                         |                                                                | Show all groups                                               |
|                                                           |                                                                | Selected event:                                               |
|                                                           | Cancel ? Help                                                  | Group 27: Following error                                     |
|                                                           |                                                                | Options                                                       |
|                                                           | Example: euroLINE: +/- 2,0 mm, 2,0 ms                          | Disable power stage immediately                               |
|                                                           | Signals                                                        | Stop at maximum current                                       |
|                                                           | Comparison torque Speed signal Destination Following error     | Disable servo controller                                      |
|                                                           | Tolerance window for "target reached"                          | Warning                                                       |
|                                                           | Angle/distance, pos. 0,028 mm                                  | Entry into buffer                                             |
|                                                           | Angle/distance, neg0,028 mm                                    |                                                               |
|                                                           | Response delay 0,00 ms 0,00 ms                                 | ✓ <u>O</u> K <u>Help</u>                                      |
|                                                           | The completing distance is forced position expected, declared  | Determine, what is to happen at "drag error message"?         |
|                                                           | The remaining distance is target position separately declared. |                                                               |
|                                                           |                                                                |                                                               |
|                                                           | OK Cancel ? Help                                               |                                                               |

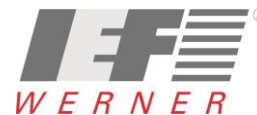

# 9 Installing LV-servoTEC S2 motor database or installing updates

The LV-servoTEC S2 motor database can be loaded via the "INTERNET" or the "Product -DVD".

| Cownloads - IEF-Werner GmbH - Windows                                                         | s Internet Explorer                                                                                                    | EF-Werner GmbH ×                                               | tin the second second sec |                 |                                                                                                    |   |
|-----------------------------------------------------------------------------------------------|----------------------------------------------------------------------------------------------------|----------------------------------------------------------------|----------------------------------------------------------------------------------------------------|-----------------|----------------------------------------------------------------------------------------------------|---|
| × 2 ·                                                                                         |                                                                                                    |                                                                |                                                                                                    |                 |                                                                                                    |   |
| W E R N E R                                                                                   | Innovation for Automation                                                                                                    | IEF Werner (                                                   | imbH<br>Controls                                                                                                    | Home   backward |                                                                                                    | × |
| PRODUCTS<br>DOWNLOADS<br>COMPANY<br>TRADE FAIRS & EVENTS<br>PRESS & NEWS<br>SERVICE & SUPPORT | Downloads<br>Please select your type of Download:<br>Vour selection<br>Manuals<br>20-Models<br>Software<br>20-Models<br>Software<br>Application notes<br>Control dogram<br>Application notes<br>Control dogram<br>Application notes<br>Control dogram<br>Policitates<br>Firmware PA-CONTROL MP V5.26 (0.46 MByte)                                                                                                    | te)                                                            | Cantrols<br>Stepper motor: technology<br>Sarvo-technology<br>Tauch-Screen Terminals<br>Accessoires<br>Circuit diagrams<br>Software<br>Operating_systems                                                                                                    | Software        | programming- u. diagnostic Software for PA-CONTROL<br><u>WIRPAC VS.10</u><br>system requirements: Windows 97, Vists, 379, 2000<br><u>WIRPAC V4.75</u><br>system requirements: Windows 99, 98, Me, 2000, 399<br><u>PA-CONTROL documentation V1.16</u><br>configuration-tool for LV servoTEC 52<br>S2 Commander V4.0.4201.1.1<br>LV servoTEC 52 engine database V1.30 |   |
| DEUTSCH HOME                                                                                  | <ul> <li>Firmware PA-CONTROL servoTEC V5.26 (0.44 ME</li> <li>Firmware PA-CONTROL Single/Compact/Control u</li> <li>Firmware PA-CONTROL Smart V5.26 (0.45 MByte</li> <li>Firmware PA-CONTROL Smart V5.26 (0.45 MByte</li> <li>Firmware PA-CONTROL Touch V6.05 (0.34 MByte</li> <li>LV-servoTEC S2 engine database V1.30 (2.61 ME</li> <li>Manuals PA-CONTROL for WINPAC V1.16 (88.7 M</li> <li>S2 Commander V4.0.4201.1.1 (22.21 MByte)</li> <li>WINPAC Demo V6.07 (22.85 MByte)</li> <li>WINPAC Update V6.08 (22.85 MByte)</li> </ul> | iyte)<br>nit V5.26 (0.47 MByte)<br>e)<br>e)<br>(yte)<br>(Byte) |                                                                                                    | ereting systems | configuration- tool for LV servoTEC<br>Drive V5.53                                                                                                    |   |
|                                                                                               | f 🗵 👑 🍇                                                                                                    | © 2013 IEF Werner GmbH Sitemap Con                             | act   Imp                                                                                                    |                 |                                                                                                    |   |

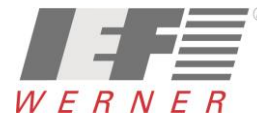

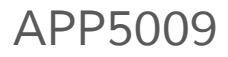

9.1 Installation or Update of the Motor Database

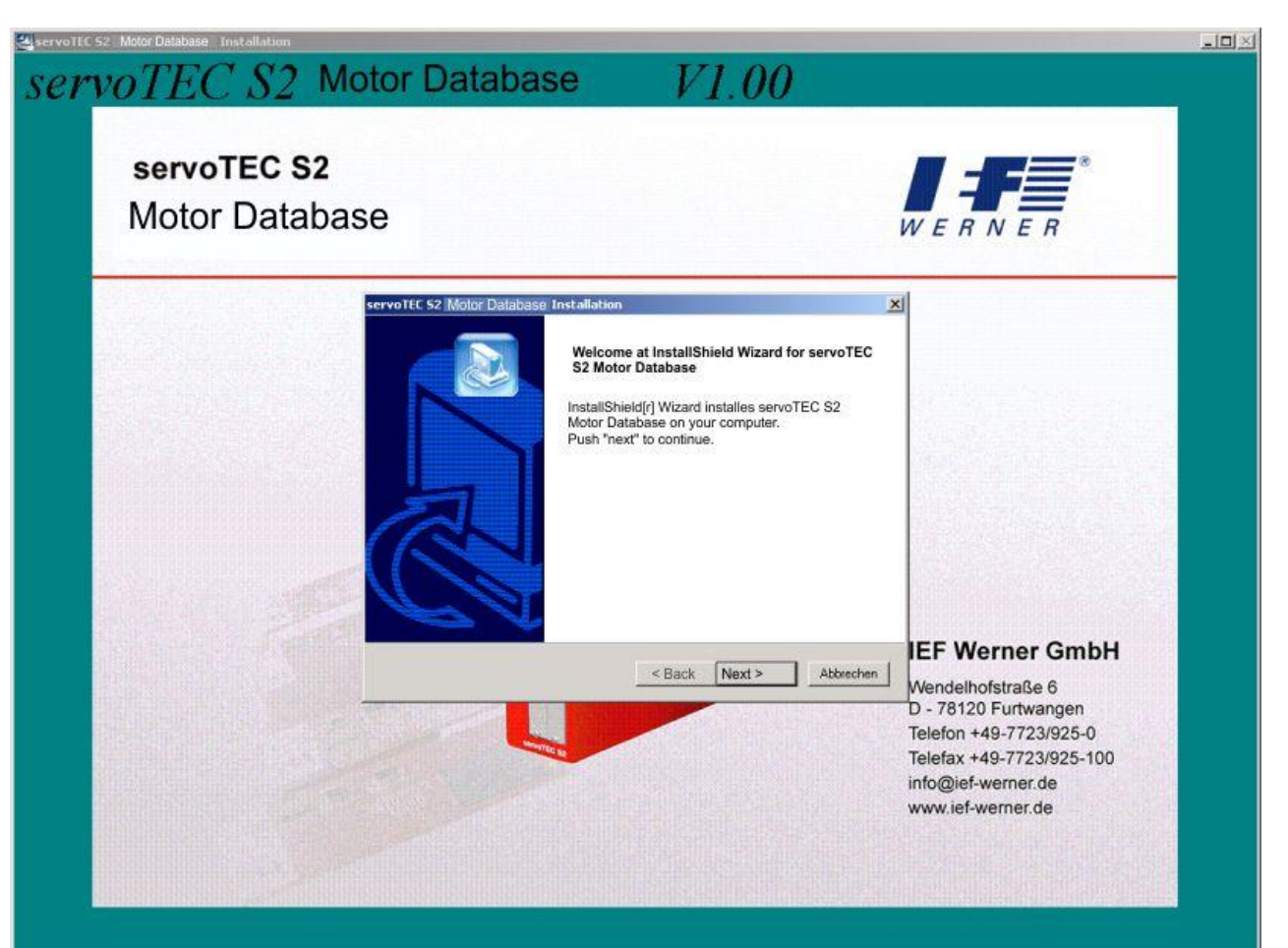

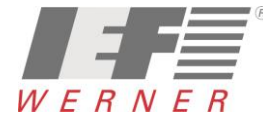

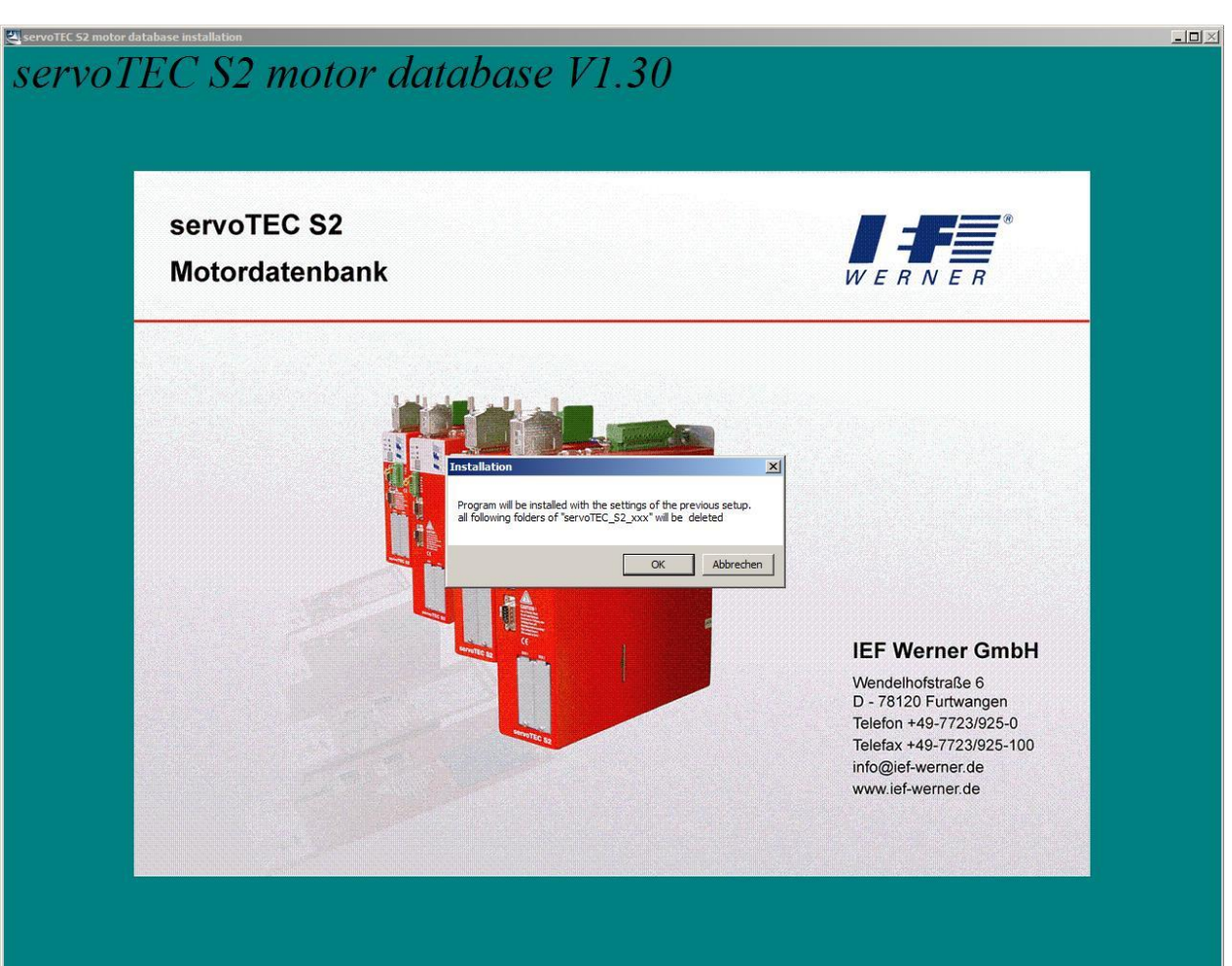

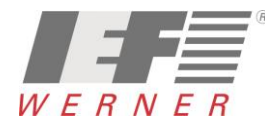

# 10 Annex

### 10.1 Error messages and solutions

| Error number | Error message                                 | Suggested solution                                                                                                    |        |     |      |
|--------------|-----------------------------------------------|----------------------------------------------------------------------------------------------------|--------|-----|------|
| Error 80-2   | Overflow speed controller:                    | Increase cycle times (e.g. to column 2 or 3)<br>(Also see software manual "Cycle times of the control circ                                                                                       | uits") |     |      |
|              |                                               | Power controller [µs]                                                                                                    | 80     | 100 | 125  |
|              |                                               | Speed controller [µs]                                                                                                    | 160    | 200 | 250  |
|              |                                               | Position controller [µs]                                                                                                    | 320    | 400 | 500  |
|              |                                               | Interpolation calculation (position control) [µs]                                                                                                    | 640    | 800 | 1000 |
| Error 11-5   | Reference run : I <sup>2</sup> T / drag error | Activate: Suppress reference run after determination of the commuting position<br>(see section 8.2.5 Settings for the reference run, page 45)<br>In the window messages: Set "drag error" small. |        |     |      |

| PA-CONTROL-<br>Error number | Error message                                                       | Suggested solution                                                                                 |
|-----------------------------|---------------------------------------------------------------------|----------------------------------------------------------------------------------------------------|
| E345                        | A1 : FFFDhex - drivers (X3.2) or interim circuit voltage is missing | Activate axes with a time offset (see section 6.5 Direction of rotation / movement, pp 25 et seq.) |

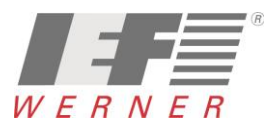

#### Page 52 of 52

#### 10.2 Problems / features and solutions, tricks and advice

| Problem / Feature                                       | Suggested solution                                               |
|---------------------------------------------------------|------------------------------------------------------------------|
| Axis "vibrates (oscillates)" until balanced in position | Increase max. correction speed on the position controller.       |
| Invert direction of rotation                            | See section 6.5 Direction of rotation / movement, pp 25 et seq.) |
|                                                         |                                                                  |
|                                                         |                                                                  |

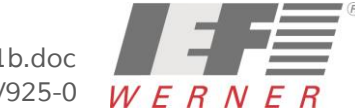